T.C MİLLİ EĞİTİM BAKANLIĞI

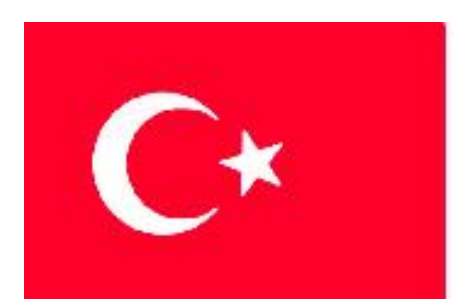

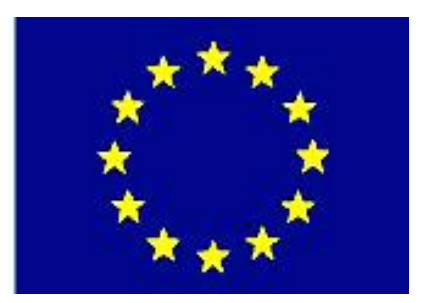

# MESLEKİ EĞİTİM VE ÖĞRETİM SİSTEMININ GÜÇLENDIRILMESİ PROJESİ)

# ENDÜSTRİYEL OTOMASYON TEKNOLOJİLERİ

# TEMEL BİLGİSAYAR AĞLARI 2

ANKARA 2007

Milli Eğitim Bakanlığı tarafından geliştirilen modüller;

- Talim ve Terbiye Kurulu Başkanlığının 02.06.2006 tarih ve 269 sayılı Kararı ile onaylanan, Mesleki ve Teknik Eğitim Okul ve Kurumlarında kademeli olarak yaygınlaştırılan 42 alan ve 192 dala ait çerçeve öğretim programlarında amaçlanan mesleki yeterlikleri kazandırmaya yönelik geliştirilmiş öğretim materyalleridir (Ders Notlarıdır).
- Modüller, bireylere mesleki yeterlik kazandırmak ve bireysel öğrenmeye rehberlik etmek amacıyla öğrenme materyali olarak hazırlanmış, denenmek ve geliştirilmek üzere Mesleki ve Teknik Eğitim Okul ve Kurumlarında uygulanmaya başlanmıştır.
- Modüller teknolojik gelişmelere paralel olarak, amaçlanan yeterliği kazandırmak koşulu ile eğitim öğretim sırasında geliştirilebilir ve yapılması önerilen değişiklikler Bakanlıkta ilgili birime bildirilir.
- Örgün ve yaygın eğitim kurumları, işletmeler ve kendi kendine mesleki yeterlik kazanmak isteyen bireyler modüllere internet üzerinden ulaşabilirler.
- Basılmış modüller, eğitim kurumlarında öğrencilere ücretsiz olarak dağıtılır.
- Modüller hiçbir şekilde ticari amaçla kullanılamaz ve ücret karşılığında satılamaz.

# İÇİNDEKİLER

# AÇIKLAMALAR

| KOD                       | 481BB0078                                                                                                    |  |  |  |  |  |  |  |  |
|---------------------------|----------------------------------------------------------------------------------------------------|--|--|--|--|--|--|--|--|
| ALAN                      | Endüstriyel Otomasyon Teknolojileri                                                                                                    |  |  |  |  |  |  |  |  |
| DAL/MESLEK                | Alan Ortak                                                                                                    |  |  |  |  |  |  |  |  |
| MODÜLÜN ADI               | Temel Bilgisayar Ağları                                                                                                    |  |  |  |  |  |  |  |  |
| MODÜLÜN TANIMI            | Bilgisayar ağlarını ve kurulumu ile birlikte haberleşn esnasında olan olayları anlatan öğretim materyalidir.                                                                                                    |  |  |  |  |  |  |  |  |
| SÜRE                      | 40/32                                                                                                    |  |  |  |  |  |  |  |  |
| ÖN KOŞUL                  | Temel Bilgisayar Ağları 1 modülünü almış olmak                                                                                                    |  |  |  |  |  |  |  |  |
| YETERLİK                  | Temel Seviye eş düzeyli bilgisayar ağı kurmak                                                                                                    |  |  |  |  |  |  |  |  |
| MODÜLÜN AMACI             | Genel Amaç<br>1. Bilgisayar ağı kurmak ve ekipmanları tanımak                                                                                                    |  |  |  |  |  |  |  |  |
| EĞİTİM ÖĞRETİM            | Ortam: Bilgisayar laboratuvarı                                                                                                    |  |  |  |  |  |  |  |  |
| ORTAMLARI VE              | Donanım: Bilgisayar, HUB, bağlantı elemanları (kablo, jak                                                                                                    |  |  |  |  |  |  |  |  |
| DONANIMLARI               | vb.)                                                                                                    |  |  |  |  |  |  |  |  |
| ÖLÇME VE<br>DEĞERLENDİRME | <ul> <li>Modülün içinde yer alan her öğrenme faaliyetinden<br/>sonra, verilen performans testi ile kazandığınız bilgi<br/>ve becerileri ölçerek kendi kendinizi<br/>değerlendirebileceksiniz.</li> <li>Öğretmen, modül sonunda size ölçme teknikleri<br/>uygulayarak modül uygulamaları ile kazandığınız bilgi<br/>ve becerileri ölçerek değerlendirebilecektir.</li> </ul> |  |  |  |  |  |  |  |  |

# GİRİŞ

#### Sevgili Öğrenci,

Bundan önceki modülde ağ topolojilerini, kablo yapımını ve IP sınıflarını öğrenmiştiniz. Bu modülde ise TCP/IP modelindeki katmanlarından olan fiziksel, data link ve ağ katmanını inceleyeceğiz. Katmanların iç yapıları ile birlikte barındırdıkları elemanları da tanıyacağız. Ayrıca ikinci bölümde bir ethernet paketi yakalayıp paket içindeki verileri yorumlayacağız. Böylelikle ağ içinde haberleşmenin nasıl sağlandığını ve haberleşme yapılmadan önce hangi işlemlerin gerçekleştirildiğini öğreneceğiz.

Bu modül size ağ programlamacılığı hakkında temel ön bilgiler kazandıracaktır. Ayrıca basit bir ağ kurulumunda hangi elemanları nasıl kullanacağımız hakkında bilgi kazandıracaktır.

# ÖĞRENME FAALİYETİ–1

### AMAÇ

Uygun ortam sağlandığında basit bir ağ kurulumunu yapabileceksiniz.

### ARAŞTIRMA

Bu öğrenme faaliyetinden önce aşağıdaki hazırlıkları yapmalısınız.

Ø Fiziksel katman ve data link katmanı hakkında araştırma yapmalısınız.

## 1. BİLGİSAYAR AĞI KURMAK

#### 1.1. Fiziksel Katman

Bilgi iletimi; bakır kablo, fiber optic kablo ya da kablosuz bağlantılarla sağlanmaktadır. Bu bağlantılar bilgisayara **fiziksel katman** (**Physical layer**) üzerinden yapılır. Fiziksel katman, data link katmandan bilgiyi dijital binary sinyal olarak alır ve iletişim hattına uygun analog sinyale çevirir. Bu nedenle data link katmanı, iletişim amacıyla kullanılan donanımın özelliğini dikkate almak zorunda değildir.

İletişimde genelde 10/100 Base T standardı kullanılır. Açılımı aşağıda verilmiştir.

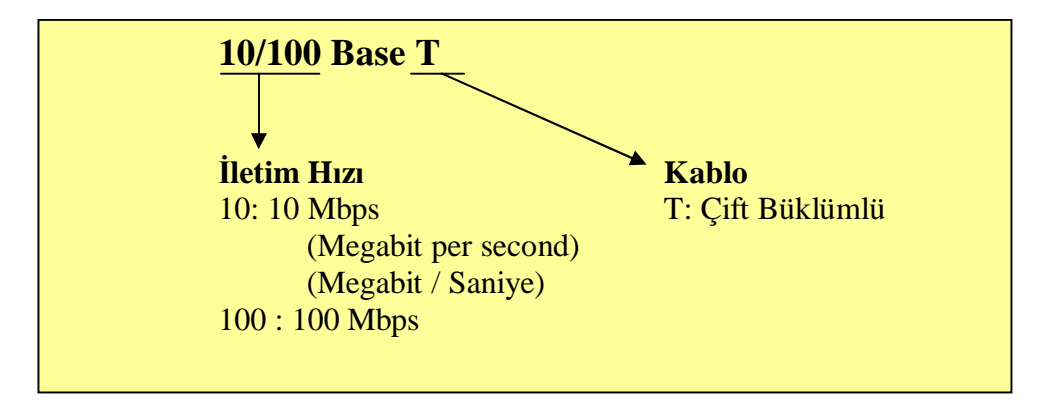

10/100BaseT sistemi için ethernet kart (LAN kart) kullanılır. Ethernet kart içinde fiziksel katman ve data link katmanı birliktedir. Ethernet kart ile çift bükümlü kabloyu bağlamak için genellikle RJ-45 konnektör kullanılır.

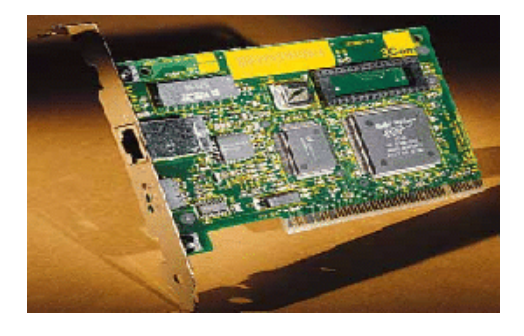

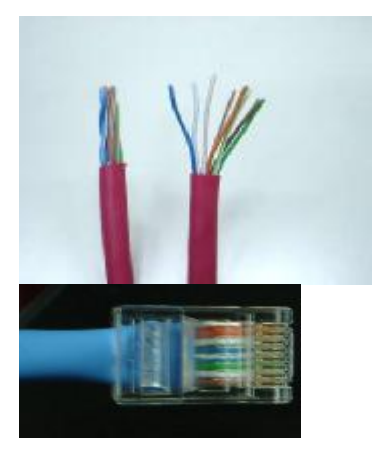

Şekil 1.1: Ethernet kartı ve RJ-45 konnektörlü çift büklümlü kablo

#### 1.2. Data Link Katmanı

Data Link katmanı fiziksel katmana erişim ve kullanımı ile ilgili kuralları belirler. Bu katmanın görevinin önemli bir kısmı LAN kartı içerisinde gerçekleşir. Data Link katmanı ağa bağlı diğer bilgisayarları tanımlama, kablonun kimin tarafından kullanıldığı (meşgul olup olmadığı) ve fiziksel katmandan gelen verilerdeki hatalara karşı kontrol edici görev yapar.

Data link katmanı iki alt katmana sahiptir.

| Data Link | LLC(Logical Link Kontrol)<br>katmanı | Bağlantıları kontrol eder.    |
|-----------|--------------------------------------|-------------------------------|
| Katmanı   | MAC (Media Acces Control)            | Ağ hattının durumunu ve bilgi |
|           | KAtmani                              | kontrol eder.                 |

Dünyada her ethernet kartının kendine ait yalnızca bir numarası vardır. Bu MAC adres olarak isimlendirilir. Bazen hardware adres veya fiziksel adres olarak da karşımıza çıkabilir. Bu nedenle MAC adres alt katmanında kullanılır. MAC adresi 6 byte'tır. İlk üç byte'ı üretici firmayı tanımlayan numaralardır. İkinci üç byte'ı ise kartın seri numarasıdır.

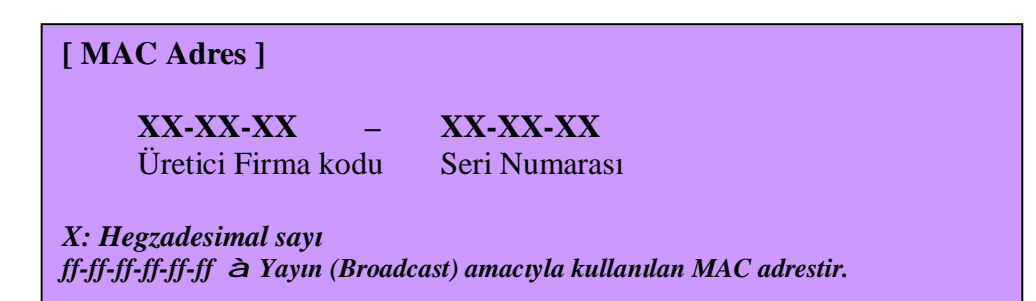

Her bir üretici firma için 00-00-00 dan ff-ff-ff (16 777 216)'e kadar numara verme imkanı vardır. Bu nedenle 6 byte'lık sistem günümüzde yeterli gelmektedir.

Data link katman, gönderilecek pakete hedef bilgisayarın MAC adresini ekleyerek son şeklini verir. Paketin bu son haline ethernet paket adı verilir. Aşağıdaki şekilde ethernet paketin bölümleri gösterilmiştir.

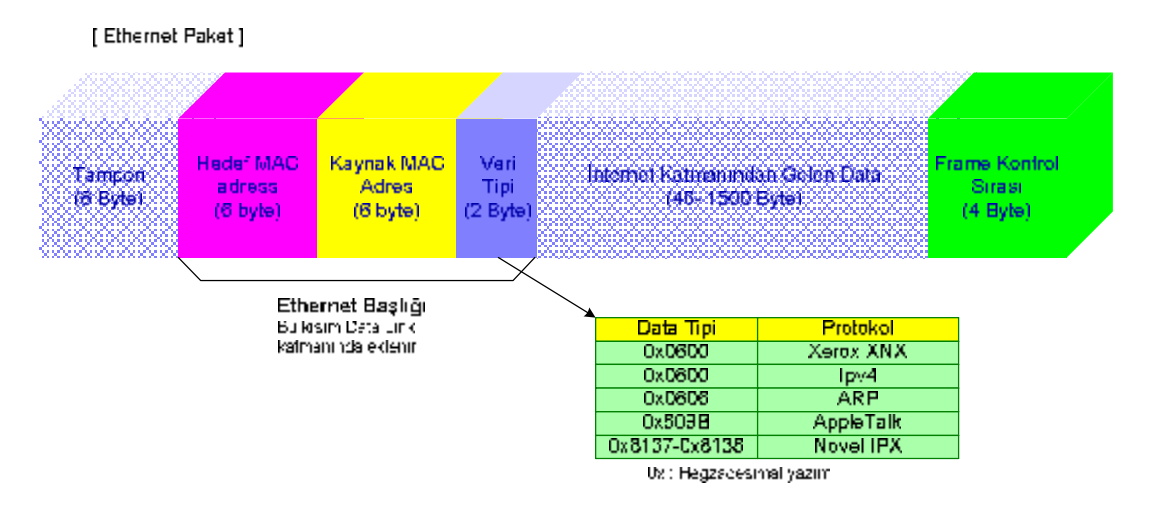

Şekil 1.2: Ethernet paketin yapısı

#### 1.2.1. Ethernet Paketi Göndermek

Şekil 1.3'de bir ethernet paketin bir bilgisayardan diğerine nasıl gönderildiği açıklanmıştır.

1. A'dan gönderilen ethernet paket ağdaki tüm LAN kartlar tarafından alınır (repeater hub Kullanılıyorsa).

Eğer switching hub kullanılıyorsa sadece ilgili bilgisayara gönderilir (Şekil 1.4).

2. Her bilgisayarın data link katmanı paket içinde belirtilen hedef bilgisayarın MAC adresini kontrol eder.

3. Yanlızca pekt için belirtilen MAC adrese sahip bilgisayarda ethernet paket, ağ katmanına iletilir. Diğer bilgisayarlar bu paketi dikkate almaz.

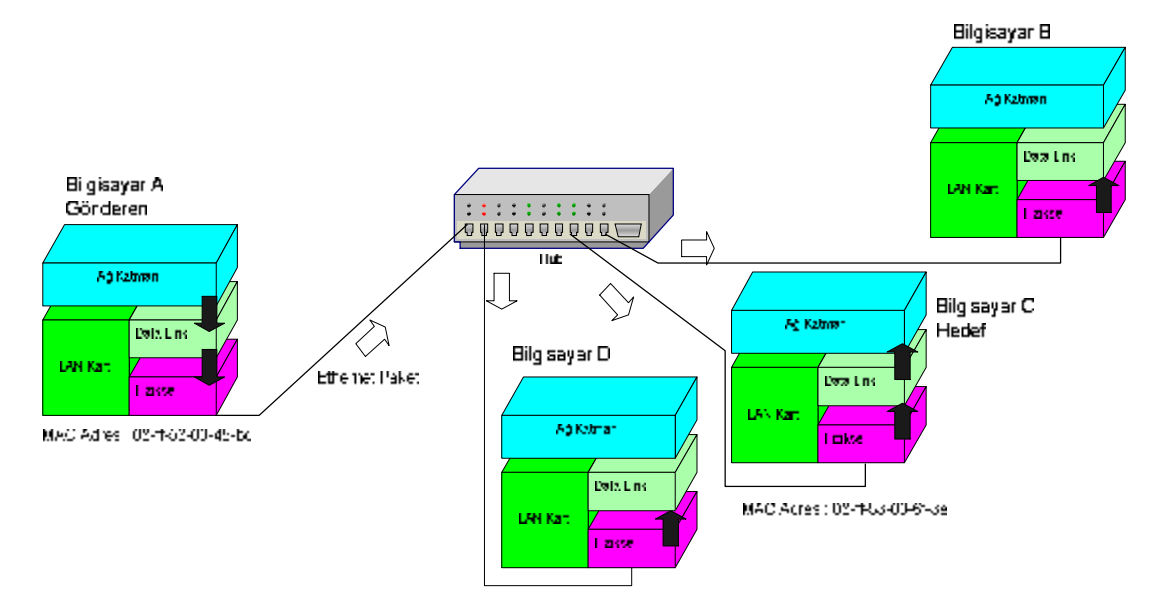

Şekil 1.3: Ethernet paketi gönderme (repeater hub kullanılmıştır)

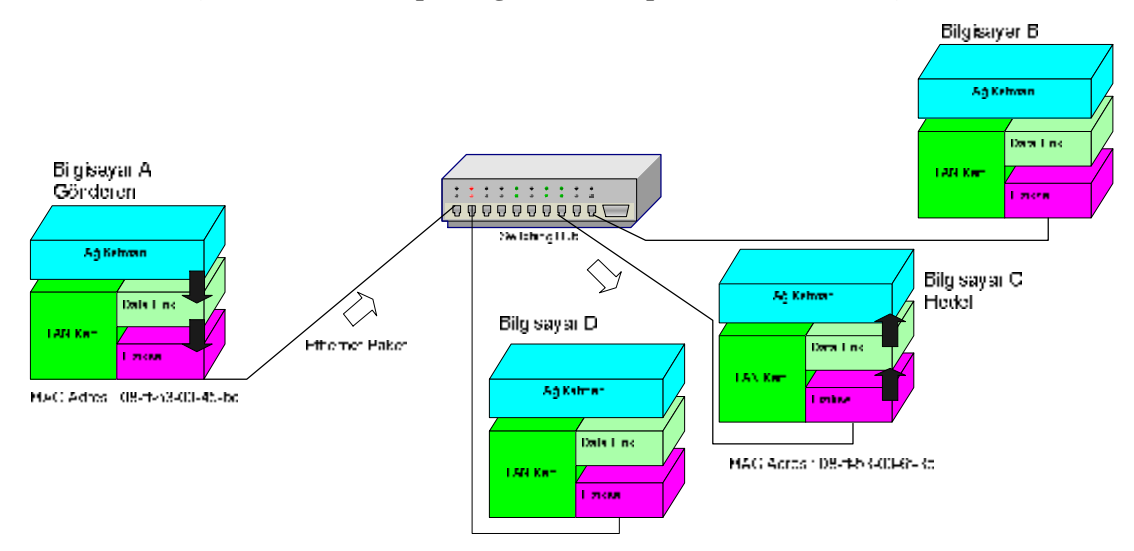

Şekil 1.4: Ethernet paketi gönderme (switching hub kullanılmış)

#### 1.2.2. LAN Kablosu

Uygulamalarımızda kategori 5 (çift büklümlü) kablo kullanılacaktır. Dolayısıyla bağlantı elemanı olarak da RJ-45 jak kullanılacaktır. Kablodaki renk sırası önemlidir. İki farklı kablolama yöntemi vardır. Birincisi straight (düz) diğeri ise cross (çaraz) kablolama. Kablolama farklı olmasının nedeni konnektörün bağlanacağı ağ elemanının türüdür. Örneğin iki aynı ağ elemanını birbirine ağ kablosu ile bağlamak istediğimizde çapraz kablolama ( Hub-Hub, bilgisayar-bilgisayar vs.) yaparız. farklı ağ elemanlarını birbirine bağlamak istediğimizde ise (hub-bilgisayar vs.) düz kablolama yaparız. Ancak günümüzde yeni ağ elemanları bu farklı bağlantılara gerek kalmadan da bağlayabiliriz.

Şekil 1.5'te düz ve çapraz bağlantıda gösterilen, neredeyse standartlaşmış renk sıralarını kullanabilirsiniz.

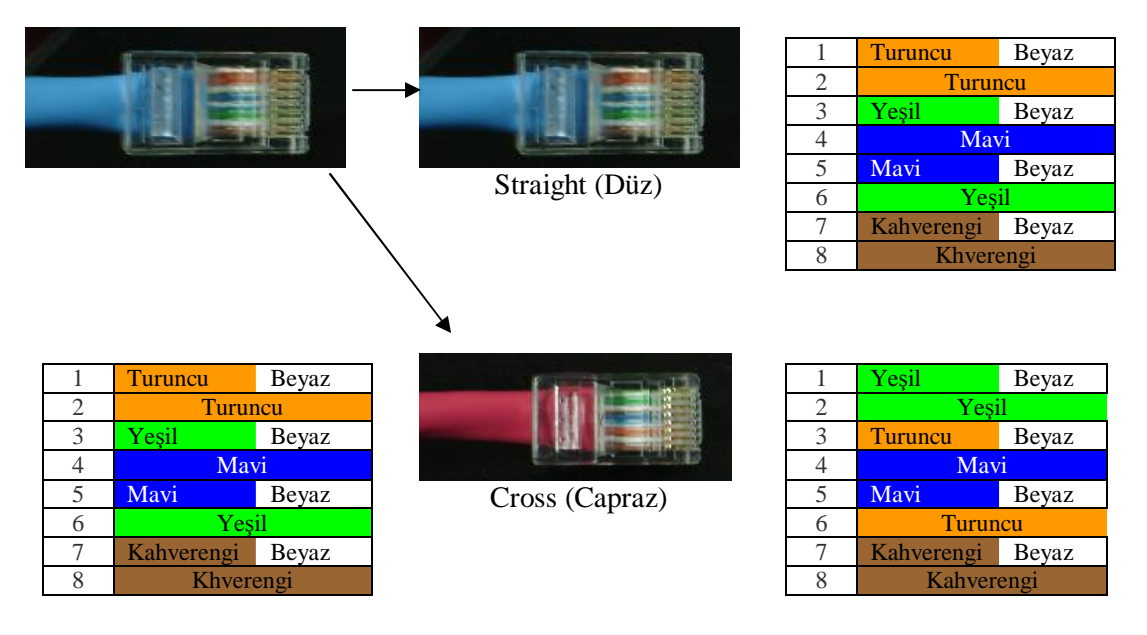

Şekil 1.5: Düz ve çapraz kablo bağlantısı

#### 1.2.3. Ethernet Paket ve Ağ İçinde İletişim

Telefon kullanarak yapılan iletişim ile ağ üzerinden yapılan iletişimi karşılaştırmak ağın daha iyi anlaşılmasını sağlayacaktır. Telefon görüşmelerinde görüşme anında yanlızca iki kişi tarafından hat kullanılır. Bu açıdan ağ ile telefon görüşmeleri arasında fark vardır.

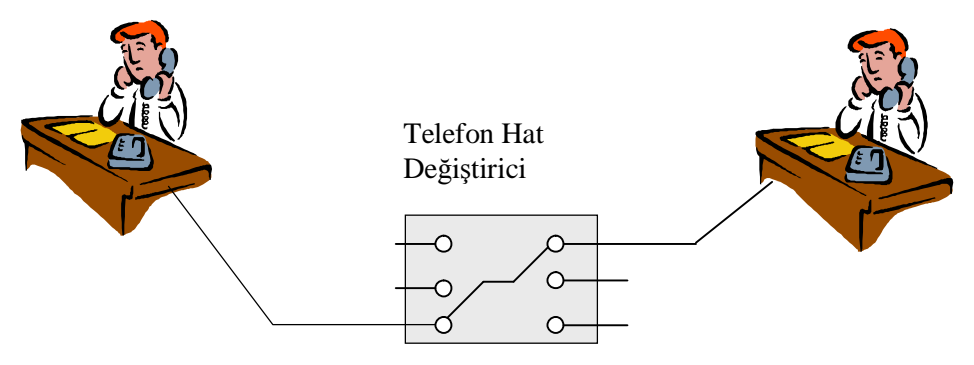

Şekil 1.6: Telefon ile yapılan iletişim

Bilgisayar ağları daha çok e-posta ya da veri alışverişi amacı ile kullanılır. Veri, paket (yaklaşık 1.5 kB) adı verilen küçük parçalara bölünür ve bu paketler ağ üzerinden sırayla gönderilir. Aynı anda bir ağ üzerinde yanlızca bir paket vardır. Fakat verinin bir bütün olarak tamamlanmasını beklemeden farklı yönlerde farklı paketler ağ üzerinden gönderilebilir. Bu durum bize ağın aynı anda farklı kullanıcılar tarafından kullanıldığı izlenimi verir.

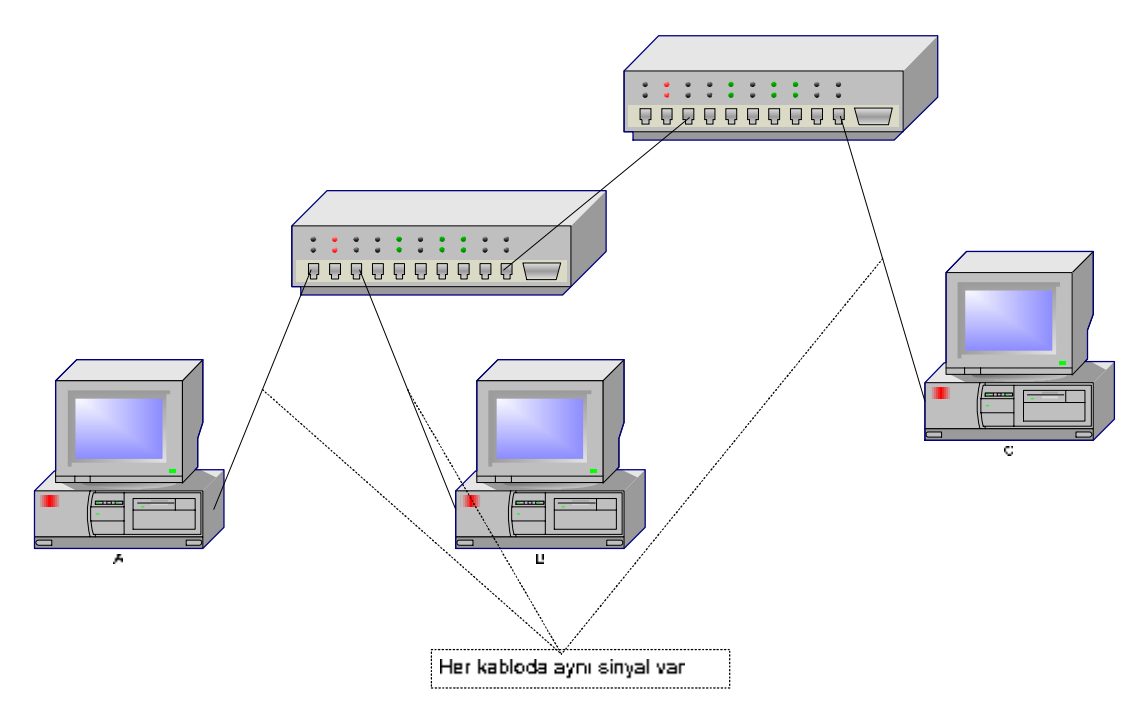

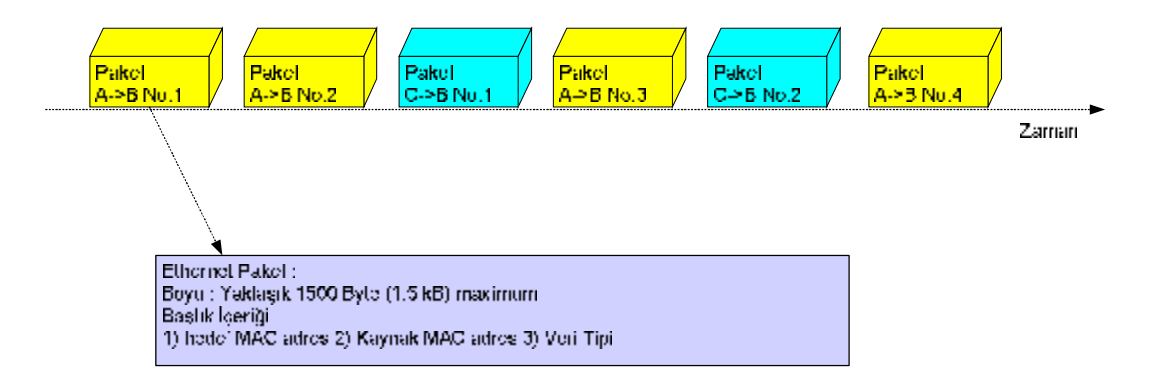

#### Şekil 1.7: Ağ içerisinde iletişim

Şimdide ağ içerisinde bir paketi göndermek için gerekli zamanı yaklaşık olarak hesaplayalım. Hesaplamayı kolaylaştırmak için aşağıdaki yaklaşık değerleri kullanalım.

İletim hızı 8 Mbps (10baseT için gerçekte 10 Mbps'dir)Ethernet paket büyüklüğü 1500 ByteMbps : Mega bit per second (megabit / saniye)1 Byte : 8 bitÇözümSaniyede 8 Mb=8.106 bit gönderiliyor. $8.10^6$  bit1500.8 bit

X=(1500.8) / 8.10<sup>6</sup> X=1,5 ms

1.2.4. Switching Hub

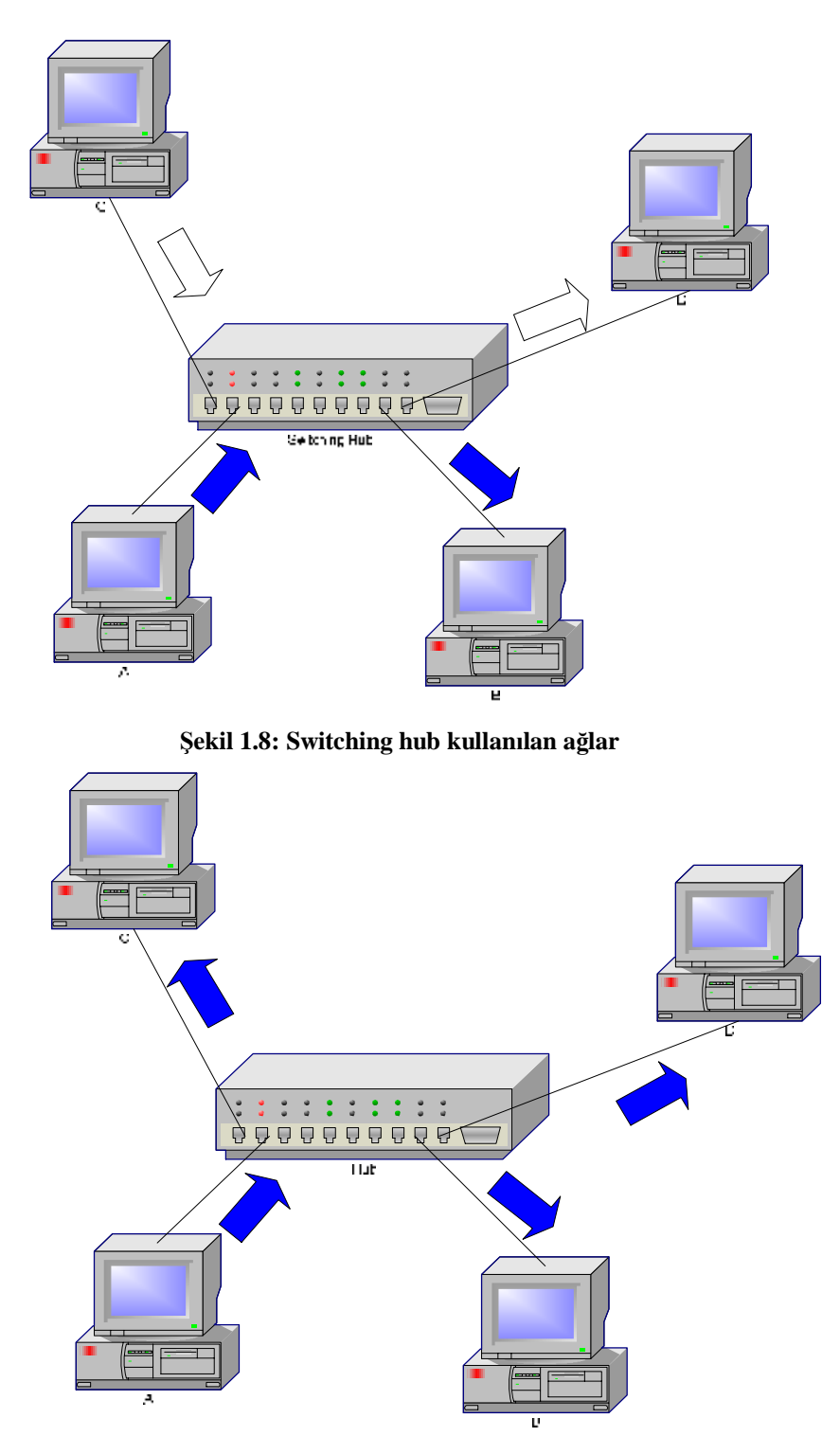

Şekil 1.9: Repeater hub kullanılan ağlar

Normal (repeater) hublarda veri hub'a bağlı her kabloya gönderilir (şekil 1.9).

Switching hub, normal hublardan akıllıdır. Veriyi yanlızca hedef bilgisayara yönlendirir (Şekil 1.8). Portlarına bağlı bilgisayarın MAC adreslerini bir tablo şeklinde aklında tutar. Paketi yanlızca hedef bilgisayara gönderdiğinden diğer hatlar aynı anda diğer paketler tarafından kullanılabilir. Bu sayede paket trafiğinin azalması sağlanır. Aynı anda birden fazla bilgisayar aynı hedefe ulaşmak istendiğinde switching hub ile normal hub arasında hız açısından fark olmaz.

Normal (repeater) hublar sadece fiziksel katmana sahiptir. Switching hub ise fiziksel katman ile birlikte Data Link katmanını da sahiptir. Ethernet paket başlığını kontrol edebilir. Şekil 1.10 da bu açıkça görülebilir.

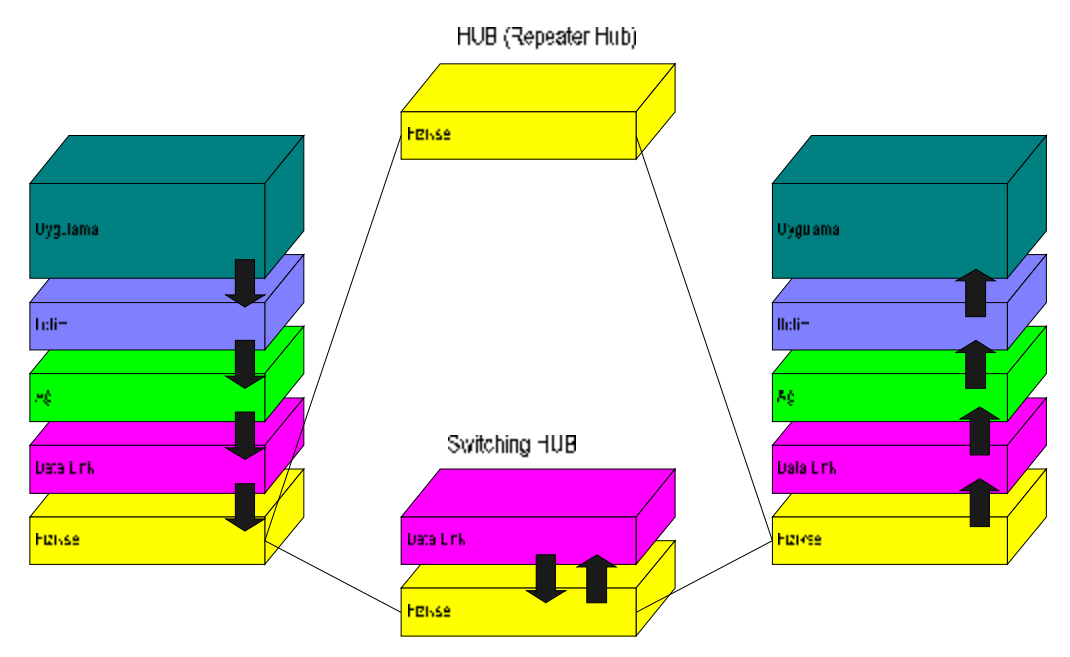

Şekil 1.10: Hub katmanları

### UYGULAMA FAALİYETİ

Aşağıdaki uygulama faaliyetini yapınız.

- Ø
- Çapraz kablo ile iki bilgisayarı birbirine bağlayınız. Düz kablo kullanarak dört adet bilgisayarı HUB kullanarak birbirine bağlayınız. Ø

|   | Işlem Basamaklari                                                        |   | Öneriler                                                                         |
|---|--------------------------------------------------------------------------|---|----------------------------------------------------------------------------------|
| Ø | Bilgisyarlara ethernet kartını takınız.                                  | Ø | Ethernet kartının sürücüsünün doğru olup olmadığına dikkat ediniz                |
| Ø | Bilgisyarları birbirine bağlamak için çapraz (cross) kablo hazırlayınız. | ø | Kabloların renk sıralarına dikkat ediniz.                                        |
| Ø | Kabloları iki bilgisayara da bağlayınız.                                 |   |                                                                                  |
| Ø | Bilgisayarlara aynı ağ adresine sahip IP<br>numaraları veriniz.          | Ø | Kabloları test cihazı ile kontrol edebilirsiniz.                                 |
| Ø | Diğer bilgisayarın IP numarasına ping atınız.                            | ø | IP numaralaını verirken aynı ağ adresine<br>sahin olun olmadığını kontrol ediniz |
| Ø | Düz kablo yaprak bilgisyar ile hub bağlantısını yapınız.                 |   |                                                                                  |
| ø | Bilgisyarlara aynı ağ adresine sahip IP numaraları veriniz.              | Ø | Ping komutu ile diğer bilgisyarın IP adresine kontrol mesajı atmalısınız.        |
| Ø | Ping komutu ile bağlantınızı sınayınız.                                  |   |                                                                                  |

### ÖLÇME VE DEĞERLENDİRME

### OBJEKTİF TESTLER (ÖLÇME SORULARI)

Aşağıdaki sorulara uygun şıkları bularak cevap veriniz.

| 1. | 10/100BaseT ifadesindeki T aşağıdakilerden hangisini belirtir          |                               |  |  |  |  |  |  |
|----|------------------------------------------------------------------------|-------------------------------|--|--|--|--|--|--|
|    | A) Kablo tipini                                                        | C) İletim hızını              |  |  |  |  |  |  |
|    | B) Katmani                                                             | D) Jak tipini                 |  |  |  |  |  |  |
| 2. | Hangisi data link katmanı içeris                                       | sinde bir katmandır ?         |  |  |  |  |  |  |
|    | A) İletim katmanı                                                      | C) MAC                        |  |  |  |  |  |  |
|    | B) Uygulama katmanı                                                    | D) Ağ katmanı                 |  |  |  |  |  |  |
| 3. | Bir ethernet baslığı icerisinde hangisi bulunmaz ?                     |                               |  |  |  |  |  |  |
|    | A) Hedef MAC adres                                                     | C) Veri tipi                  |  |  |  |  |  |  |
|    | B) Kaynak MAC adres                                                    | D) Hedef IP adres             |  |  |  |  |  |  |
| 4. | Asağıdaki cihaz- cihaz bağlantısında cross kablo kullanılmalıdır?      |                               |  |  |  |  |  |  |
|    | A) Bilgisayar- HUB                                                     | C) Bilgisayar- Router         |  |  |  |  |  |  |
|    | B) Bilgisayar- Bilgisayar                                              | D) HUB- Bilgisyar             |  |  |  |  |  |  |
| 5. | Hangisi switch hubın özellikler                                        | inden değildir.               |  |  |  |  |  |  |
|    | A) Repeater hublara göre daha hızlıdır.                                |                               |  |  |  |  |  |  |
|    | B) Gönderilen paketleri yanlızca bağlı olan ilgili bilgisayara iletir. |                               |  |  |  |  |  |  |
|    | C) İcerisinde fiziksel ile data link katmanı vardır.                   |                               |  |  |  |  |  |  |
|    | D) gönderilen paketleri bağlı ol                                       | duğu her bilgisyara gönderir. |  |  |  |  |  |  |
| 6. | Ethernet paketin uzunluğu en fa                                        | azla kac byte olabilir ?      |  |  |  |  |  |  |
|    | A) 1200                                                                | $\dot{\mathbf{C}}$ 15         |  |  |  |  |  |  |

| A) 1200 | C) 1.5 |
|---------|--------|
| B) 1500 | D) 15  |

7. MAC adresinin ilk 3 byte'ı neyi ifade eder ?
A) Üretici firmayı
B) Hedef bilgisayarı
C) Seri numarasını
D) Kaynak bilgisayarı

# ÖĞRENME FAALİYETİ–2

#### AMAÇ

Ağ içerisinde iletişimin nasıl yapıldığını öğrenebileceksiniz.

#### ARAŞTIRMA

Bu öğrenme faaliyetinden önce aşağıdaki hazırlıkları yapmalısınız.

Ø Ethernet paket ve ARP hakkında araştırma yapmalısınız.

# 2. AĞ (NETWORK) KATMANI

Ağ katmanının temel görevi yönlendirmedir. Ağ katmanı adresleme de yapmaktadır. Adresleme, ağdaki paketin yolunu bulabilmesidir. İnternette adreslerin bulunabilmesi için kullanılan protokole IP (internet protokol) adı verilir. Bu protokolün kullandığı adreslere IP adresi denir.

IP adresleri ve sınıfları ile ilgili ayrıntılı bilgi daha önceki modülde verilmişti.

Ağ katmanı iki bilgisayar arasındaki veri iletimini en kısa yoldan yapar. Yönlendiricilerde (router) hublardan farklı olarak bu katman bulunur. Bu katman sayesinde verilerin routerlarca yönlendirilmesi sağlanır. Ağ katmanında veriler adreslenir ve mantıksal adresler fiziksel adrese çevirilir. Bu esnada yönlendirme işlemi de yapılır. Bu fonksiyonları yapmak için yukarıda bahsi geçtiği gibi iki ana teknik kullanılır. Bunlar adresleme ve yönlendirmedir.

#### 2.1. IP Adres ve Yol (Path) Kontrolü

Bir ağ içinde iletişim için MAC adrese ihtiyaç vardır. Fakat tüm çalışmalar için yalnızca bir network uygun ve yeterli midir? Eğer yalnızca bir network yeterli değil diye düşünüyorsanız networkler arasında iletişim sağlamak için yeni bir adres sistemine ihtiyaç vardır.

MAC adres için dünyada bir tane olmaktan başka belirleyici bir özelliği yoktur. Eğer switching hub kullanmazsak bir ağ içinde veri trafiğinin yeterince yoğun olacağını söyleyebiliriz. İleride de açıklanacağı gibi yayın (Broadcast) işlemi bile network içinde yoğunluğa sebep olmaktadır. Çünkü yayın (Broadcast) yapıldığında network içindeki tüm hatlara sinyal gönderilir. Bu nedenle 50'den fazla bilgisayar kullanılacaksa yalnızca bir networkün yeterli olacağını söyleyemeyiz. Bu durumda internet erişimi de pek verimli olamaz.

MAC adresten farklı olarak diğer bir adres sistemi **IP address** (Internet Protocol address) sistemidir ve **internet katmanında**( internet, INTer NETwork ifadesinden oluşur) kullanılır. IP adres sistemini kullanan router veri paketinin hangi portuna yönlendirileceğine kolayca karar verebilir.

Örneğin A networkünden J networküne şekilde belirtildiği yönde veri aktarılabilir. Buna yol (**path**) **kontrolü** denir ve internet katmanı tarafından bu görev yerine getirilir.

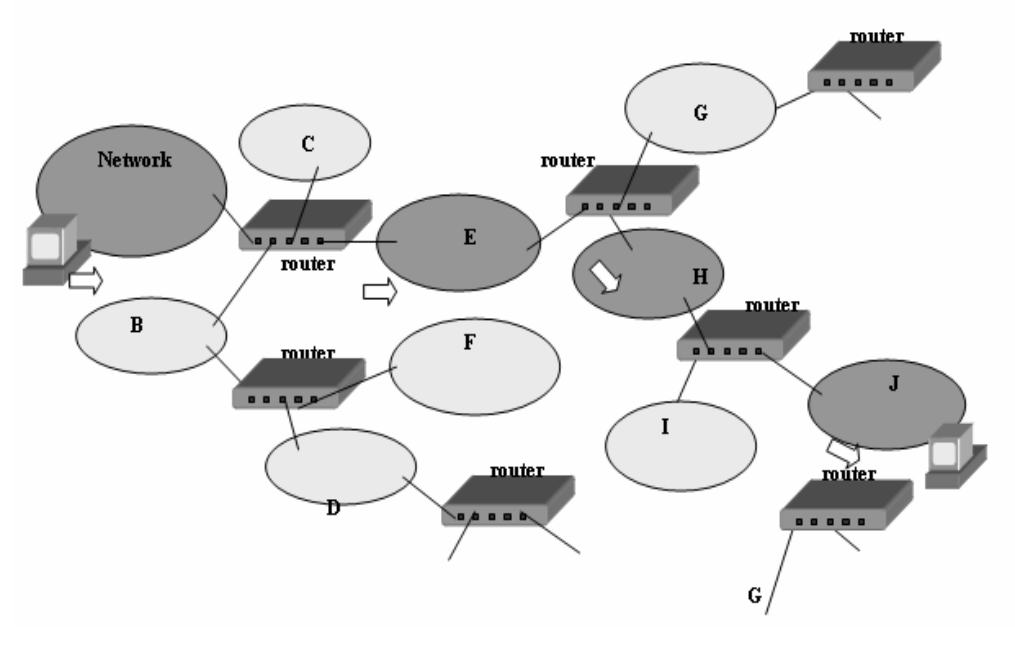

Şekil 2.1: Yol kontrolü

Şekilde A'dan gönderilen veri paketi E ve H ağları üzerinden J'ye ulaşır. Alternatif yollar olsaydı buralardan da ulaşabilirdi. Bu iletim sırasında diğer ağlar bundan etkilenmezler. Burada dikkat edilmesi gereken diğer bir konu da paketin geçtiği tüm ağlarda fiziksel katmanın kullanılmış olmasıdır.

#### 2.2. Güvenli Olmayan Bağlantısız İletim Tipi (Cennectionless Type)

Güvenli olmayan iletişim modunda hedef bilgisayar kapalı olsa bile veri iletilir. Gönderilen verinin doğru yere gidip gitmediği kontrol edilmez. Bu tip bağlantılar fonksiyonları basitleştirmek ve hızı arttırmak için yapılır. Diğer bağlantı tipleri, örneğin TCP güvenilir iletişimi sağlar. Verinin ulaşıp ulaşmadığı ve doğru bir şekilde ulaşıp ulaşmadığı mutlaka kontrol edilir ve geri bildirim yapılır. Sonuçta hız düşer ancak veri iletim güvenliği artar.

#### 2.3. Adres Çözümleme Protokolü (ARP)

ARP (Address Resolution Protocol) IP adresinden MAC adresi elde eden bir protokoldür. IP adresinden MAC adresi elde etmek için aşağıda gösterilen sıra izlenir. Örneğin, Host A (192.168.10.1) Host B (192.168.10.2) ile haberleşmek istemektedir.

- Ø Host B'nin MAC adresini elde etmek için, Host A ARP istek paketini broadcast yapar. ARP istek paketi Host B'nin IP adresini (192.168.10.2) içerir.
- Ø Host B ARP istek paketini alır. sonra Host B Host A'ya MAC adresinin bulunduğu ARP cevap paketini gönderir.

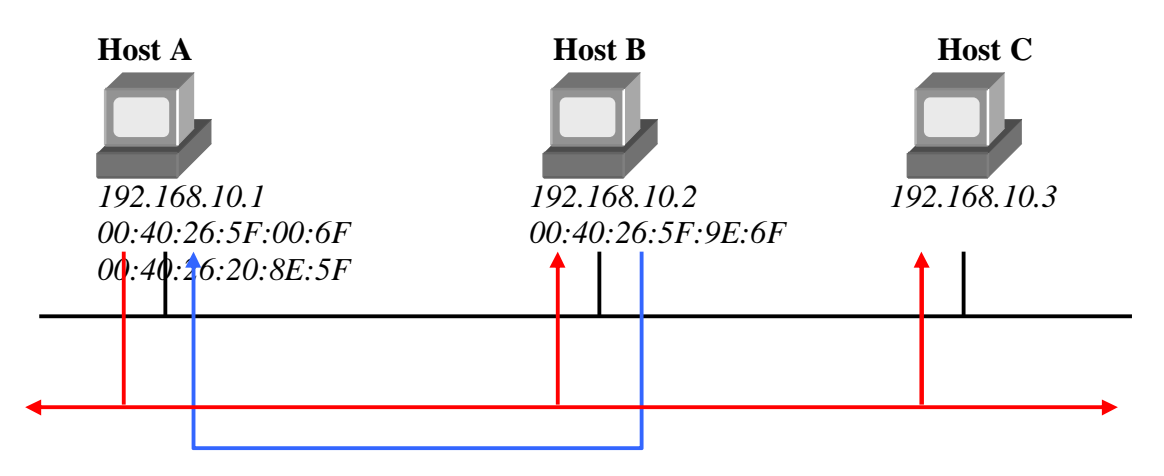

#### Şekil 2.2: ARP

Sık sık tekrarlanan ARP paketleri network üzerinde yoğunluğa sebep olur. Bu problemi çözmek için her bilgisayar, IP adreslerinin ve MAC adreslerinin bulunduğu ARP tablosunu geçici bir süre hafızasında tutar. Bir host ARP tablosunda bulunana IP adresleri için ARP isteği yapmaz. MAC adresleri belli zaman aralıklarıyla ARP tablosundan silinir.

Ağlar arası ve ağ içindeki iletişimi daha iyi kavrayabilmek için IP adres ile MAC adres arasındaki ilişkiyi daha iyi anlamak gerekiyor. Çünkü internet katmanında hazırlanan ve hedef bilgisayarın IP adresini içeren veri paketi, MAC adres kullanılmadan data link katmanı üzerinden gönderilemez. Bu nedenle IP paket gönderilmeden önce internet katmanı hedef bilgisayarın MAC adresini sorar. Bunun için ARP istek paketi gönderilerek hedefin MAC adresini öğrenilir. Buna adres çözümleme denir ve **ARP** olarak isimlendirilir.

ARP amacıyla kullanılan pakete ARP paket denir.

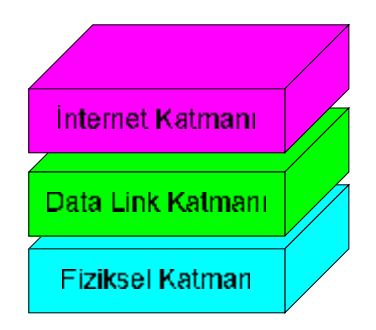

Şekil 2.3: İnternet katmanının yeri

ARP paketin yapısı şekilde görülmektedir. Şekilde paketin bazı kısımları gösterilmemektedir. İleriki konularda ARP paket detaylı olarak tekrar incelenecektir.

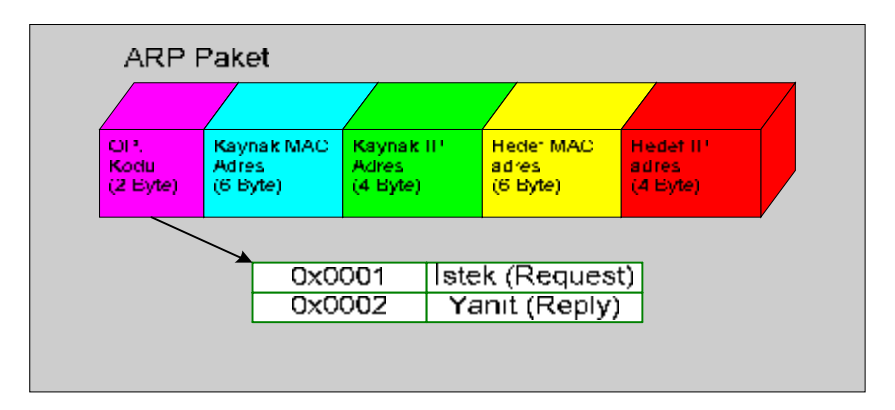

Şekil 2.4: ARP paket (Sadece önemli bölümler)

### 2.3.1. ARP İçin Örnek

A bilgisayarından C bilgisayarına IP paket gönderilecektir.

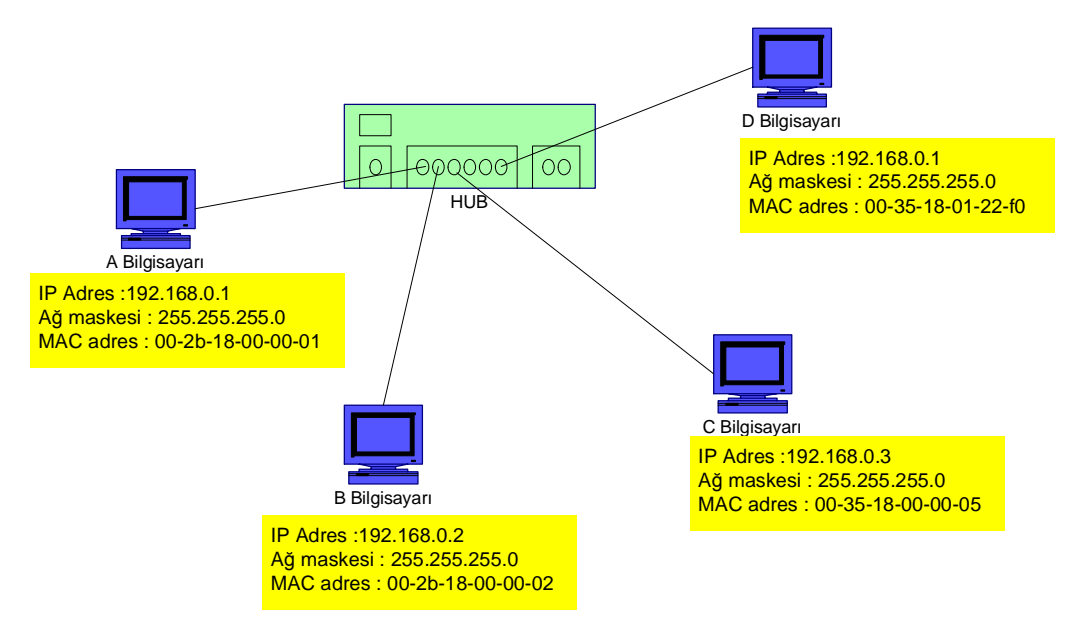

Şekil 2.5: Adres çözümleme ARP (1)

Bilgisayarlar arasında oluşan iletişim ve gönderilen paketlerin hangi bilgisayarda ne işleme tabi tutulduğunu Şekil 2.6'da takip edebilirsiniz..

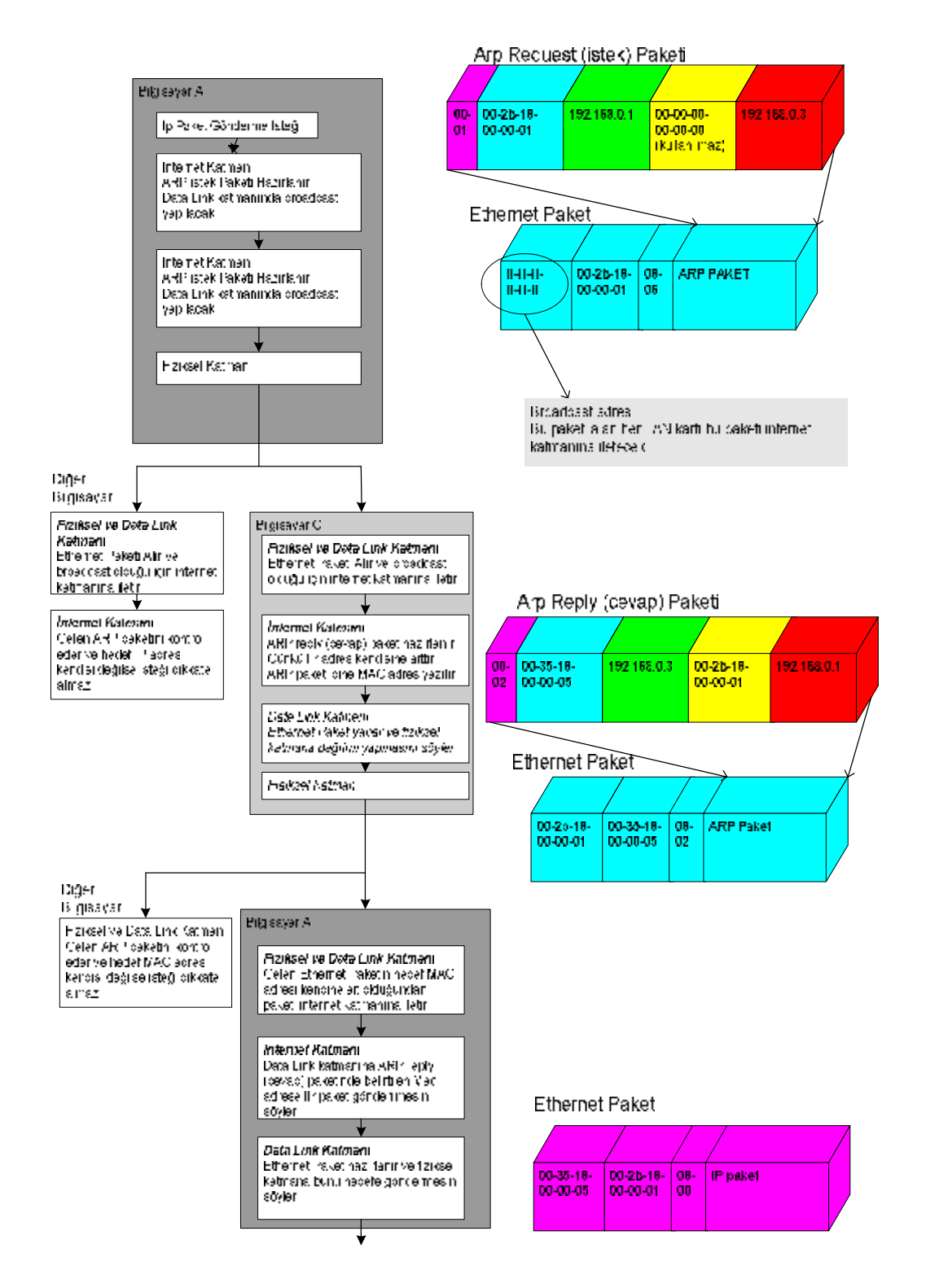

Şekil 2.6: Adres çözümleme ARP

#### 2.3.2. ARP Tablosu ve ARP Komutu

IP adres ve MAC adres ile ilgili bilgiler bilgisayarda bir süre saklı tutulur. Bu nedenle internet katmanı her zaman ARP isteği yapmaya gerek görmez. Komut isteminde (dos ortamı) arp komutu uygulanarak bu bilgiler görülebilir. Aşağıda uygulama sonucu görülmektedir.

C:\XXX> arp -a

Interface: 192.168.0.13on Interface 0x3Internet AddressPhysical AddressType192.168.0.25000-00-85-0e-e8-4cdynamic

Burada Interface, bilgisayarın LAN kartına atanmış IP adresini ifade eder. Internet Address, diğer bilgisayarın IP adresini ve Physical Address ise MAC adresini ifade eder. Type, dynamic ise bu bilgilerin kısa bir sure için saklı tutulduğunu, bir süre sonra bilginin kaybolacağını ifade eder. Eğer istenirse bu bilgi bilgisayarda kalıcı olarak saklı tutulabilir. Yani arp komutu kullanılarak static yapılabilir.

#### 2.3.3. ARP Paket

Aşağıda ARP paketin tam içeriği görülmektedir. ARP paket, yalnızca TCP/IP model tarafından kullanılmadığından, ana bölümün yanında bu paket içinde bazı ek bilgiler bulunmaktadır.

| 0       |                                                                                             |                 | 1   | 16                                                 | 31 |  |  |  |  |
|---------|---------------------------------------------------------------------------------------------|-----------------|-----|----------------------------------------------------|----|--|--|--|--|
|         | Donanım Tipi                                                                                |                 |     | Protokol kodu adres çözümlemesinin isteyen.        |    |  |  |  |  |
| 4       | Ethernet: 0x0001                                                                            |                 |     | <b>IP</b> : 0X0800                                 |    |  |  |  |  |
|         | Donanım Adresi                                                                              | Protokol adresi |     | Op. Kodu                                           |    |  |  |  |  |
|         | Uzunluğu(Ethernet:                                                                          | length(IP: 4)   |     | (Request (istek) : 0x0001, Reply(cevap) : 0x00002) |    |  |  |  |  |
| 8       | 6)                                                                                          |                 |     |                                                    |    |  |  |  |  |
| 12      | Kaynak Donanım adresi (MAC) (ilk 4 byte)                                                    |                 |     |                                                    |    |  |  |  |  |
| 16      | ( son 2 byte )                                                                              |                 | Kay | nak IP adres( ilk 2 byte)                          |    |  |  |  |  |
| 20      | (son 2 byte)                                                                                |                 | Hed | ef Donanım Adresi (MAC) (ilk 2 byte)               |    |  |  |  |  |
| 24      | (son 4 byte)                                                                                |                 |     |                                                    |    |  |  |  |  |
| 28      | Hedef IP Adres                                                                              |                 |     |                                                    |    |  |  |  |  |
| 32<br>: | Dolgu (Dolgu paketi 46 byte tamamlamak için eklenir. Bu Ethernet paket için minimum uzunluk |                 |     |                                                    |    |  |  |  |  |

Şekil 2.7: Tam formda ARP paketi

#### 2.3.4. ARP Paketi Yakalamak

Bilgisayar iletişim anında herhangi bir paketin içeriğini görebilmek için ağ analiz programını kullanabilirsiniz. Ethereal programı bu iş için uygun olacaktır. Ethereal programını internetten ücretsiz olarak indirebilirsiniz. Program bir çok Linux versiyonunda otomatik kurulum şeklinde gelmektedir.

#### 2.3.4.1 Ağ Analiz Programının Kullanımı

Ethereal programını çalıştırdığınızda karşınıza Şekil 2.8'deki arayüz gelcektir.

| 🙆 Th   | e Ethe   | real No    | etwor      | k Analyz | er     |       |          |       |       |          |             |        |          |
|--------|----------|------------|------------|----------|--------|-------|----------|-------|-------|----------|-------------|--------|----------|
| Eile   | Edit     | ⊻iew       | <u>G</u> ο | ⊆apture  | Analyz | e Sta | atistics | Help  |       |          |             |        |          |
|        | <b>5</b> | <u>o</u> t |            |          |        |       | х        | Ì     |       |          |             | Ŵ      | <b>*</b> |
| Eilter | :        |            |            |          |        |       |          |       |       | <u> </u> | <u>Expr</u> | ession | ⊆lear    |
|        |          |            |            |          |        |       |          |       |       |          |             |        |          |
|        |          |            |            |          |        |       |          |       |       |          |             |        |          |
|        |          |            |            |          |        |       |          |       |       |          |             |        |          |
|        |          |            |            |          |        |       |          |       |       |          |             |        |          |
|        |          |            |            |          |        |       |          |       |       |          |             |        |          |
|        |          |            |            |          |        |       |          |       |       |          |             |        |          |
|        |          |            |            |          |        |       |          |       |       |          |             |        |          |
|        |          |            |            |          |        |       |          |       |       |          |             |        |          |
| Read   | y to loa | d or cap   | oture      |          |        |       |          | No Pa | ckets |          |             |        |          |

Şekil 2.8: Ağ analiz (network analyzer) programı arayüzü

Paket Yakalama işlemi için öncelikle yakalama kriterlerini (Ethernet kartı, filter vb.) belirlememiz gerekir. Şekil 2.9'daki seçenek seçimi yapıldıktan sonra Şekil 2.10'daki gibi ayarlamalar yapılabilir. Örneğin sadece arp paketleri yakalamak istediğimizde filter bölümüne arp yazabiliriz.

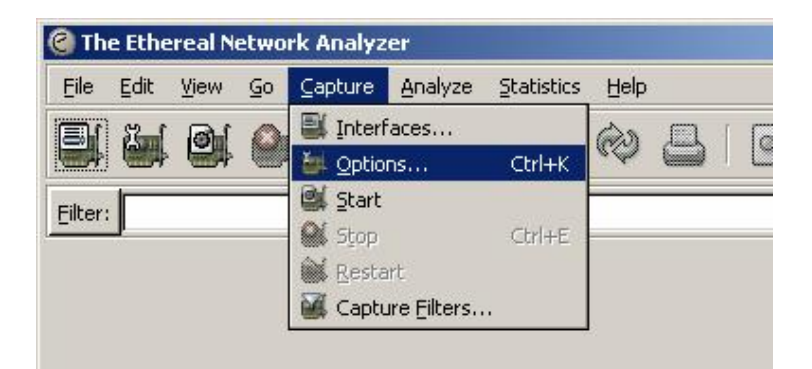

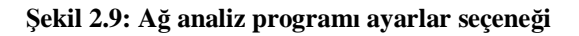

| Ethereal: C    | apture Option    | 5                              |                                     |
|----------------|------------------|--------------------------------|-------------------------------------|
| Capture        |                  |                                |                                     |
| Interface:     | Realtek RTL813   | 39/810x Family Fast Ethernet I | NIC (Microsoft's Packet Sch 👻       |
| IP address: 1  | 92.168.0.145     |                                |                                     |
| Link-layer hea | ader type: Et    | hernet  🛨 Buffer size: 1       | megabyte(s)                         |
| 🔽 Capture p    | ackets in promis | cuous mode                     |                                     |
| Limit each     | packet to 68     | bytes                          |                                     |
| Capture Filte  |                  |                                | •                                   |
| anture File(c) |                  |                                | Display Options                     |
|                |                  |                                |                                     |
|                |                  | <u>B</u> rowse                 | Update list of packets in real time |
| Use multip     | le files         |                                | Automatic scrolling in live centure |
| 🗌 Next file e  | very 1           | megabyte(s)   🔻                |                                     |
| 🗌 Next file e  | very 1           | minute(s) 🔻                    | Hide capture info dialog            |
| 🔽 Ring buffe   | r with 2         | 🚔 files                        | Name Resolution                     |
| 🗌 Stop capti   | ire after 1      | 🚔 file(s)                      |                                     |
| itop Capture . |                  |                                | Enable MAC name resolution          |
| 🥅 after        | 1                | packet(s)                      | Enable network name resolution      |
| 🔲 after        | 1                | megabyte(s) 🗍 🔻                |                                     |
| 🔲 after        | 1                | minute(s)                      | Enable transport name resolution    |
|                | 1                |                                |                                     |
| Help           |                  |                                | Start D                             |

Şekil 2.10: Ağ analiz programı ayarlar penceresi

Şekil 2.10'da gösterildiği gibi start düğmesine basarak yakalama işlemini başlatabiliriz. Yakalama işlemi başlar başlamaz aşağıdaki şekildeki pencere karşımıza gelecektir. İstendiği anda stop düğmesine basılarak yakalama işlemi durdurulabilir.

| Captured Packe | ts       |            |        |
|----------------|----------|------------|--------|
| Total          | 1        | % of total |        |
| SCTP           | 0        |            | 0,0%   |
| TCP            | 0        |            | 0,0%   |
| UDP            | 0        |            | 0,0%   |
| ICMP           | 0        |            | 0,0%   |
| ARP            | 1        |            | 100,0% |
| OSPF           | 0        |            | 0,0%   |
| GRE            | 0        |            | 0,0%   |
| NetBIOS        | 0        |            | 0,0%   |
| IPX            | 0        |            | 0,0%   |
| VINES          | 0        |            | 0,0%   |
| Other          | 0        |            | 0,0%   |
| lunning        | 00:00:05 |            |        |

Şekil 2.11: Ağ analiz programı paket yakalama penceresi

Durdurulma işleminden sonra pencere Şekil 2.12'deki duruma gelecektir. Şekil 2.12' de penceri bölümleri detaylı bir şekilde gösterilmiştir.

1. Paketler bölümü : Bu bölümde bilgisayarın ethernet kartına ulaşan paketler ile ilgili bilgilerin bulunduğu kısımdır.

2. Detay bölümü : Paketler bölümünden herhangi bir paket seçili ise o an seçilmiş olan paket içeriğini detaylı olarak buradan görebiliriz.

3. Binary bölümü : Seçili olan paket içerisinin binary gösterimi bulunmaktadır.

| 🙆 (Un   | ntitled) -       | Ethe        | real                               |                                                                                                    |                              |                   |        |          |            |       |          |                    |          |   |     |
|---------|------------------|-------------|------------------------------------|----------------------------------------------------------------------------------------------------|------------------------------|-------------------|--------|----------|------------|-------|----------|--------------------|----------|---|-----|
| Eile    | <u>E</u> dit ⊻i  | iew j       | Go ⊆apture                         | Analyze St                                                                                                    | atistics <u>F</u>            | telp              |        |          |            |       |          |                    |          |   |     |
|         | <b>i</b>         | )           |                                    | 6                                                                                                    | × G                          | ) 🔒               | ٩      | <b>(</b> | ¢ 🗘        | ) 否   | 2        |                    | *        |   |     |
| Eilter: |                  |             |                                    |                                                                                                    |                              |                   |        | <u> </u> | Expressio  | n ⊆   | lear App | ily                |          | ļ |     |
| No. +   | Time             |             | Source                             |                                                                                                    | Destina                      | tion              |        | Protocol | Info       |       |          |                    |          |   | 1   |
|         | 1 0.00<br>2 5.01 | 0000        | ) Micro-S<br>7 Surecom             | t_8f:ea:c'<br>r 92:07:h                                                                                          | Broad<br>Micro               | icast<br>I-St 8f: | ea:c9  | ARP      | who<br>Who | has   | 192.1    | 68.0.24<br>68.0.14 |          | Γ | 1   |
|         | 3 5.01           | 0776        | 5 Micro-S                          | t_8f:ea:c                                                                                                    | 9 Surec                      | omT_92:           | 07:bc  | ARP      | 192<br>Who | .168. | 0.145    | is at              |          |   |     |
| •       | 4 J.99           | 901.        | 5 MICI 0-5                         | L_01.ea.C                                                                                                    | 9 DI UAU                     | icast             |        | ARP      | WIIO       | Has   | 192.1    | 100.0.24           |          |   |     |
| 🖽 Fr    | ame 1            | (42         | bytes or                           | wire, 42                                                                                                    | bytes                        | capture           | ≘d)    |          |            |       |          |                    |          |   |     |
| Et Et   | hernet           | t II<br>Res | , Src: M <sup>1</sup><br>nlution P | cro-St_8f<br>rotocol (                                                                                           | :ea:c9<br>reques             | (00:0⊂:<br>†)     | :76:81 | F:ea:c   | 9), Ds     | t:B   | roadca   | ist (ff            |          |   | 2   |
|         | Hardwa           | are         | type: Eth                          | ernet (0×                                                                                                    | 0001)                        |                   |        |          |            |       |          |                    |          | Γ | 4   |
|         | Protoc<br>Handwa | col<br>are  | type: IP<br>size: 6                | (0x0800)                                                                                                    |                              |                   |        |          |            |       |          |                    |          |   |     |
|         | Protoc           | col         | size: 4                            |                                                                                                    |                              |                   |        |          |            |       |          |                    |          |   |     |
|         | Opcode           | e:r         | equest ((<br>C address             | x0001)<br>. Micro 6                                                                                              | +. 0f.5                      |                   |        | 76.0f.   |            |       |          |                    |          |   |     |
|         | Sender           | ' IP        | address:                           | 192.168.                                                                                                    | 0.15                         | (192.168)         | 3.0.14 | 15)      | ea.cs)     |       |          |                    |          |   |     |
|         | Target           | t MA        | <pre>c address</pre>               | : 00:00:0                                                                                                    | 0-09/0                       | 0:00 (00          | ):00:0 | 0:00:0   | 00:00)     |       |          |                    | -        |   |     |
| -       |                  |             |                                    |                                                                                                    |                              |                   |        |          |            |       |          |                    | <u>ا</u> |   |     |
| 0000    |                  |             |                                    |                                                                                                    | /0 81 0<br>76 9 <del>1</del> | ad vo             | UD     |          |            |       | ۷        |                    |          |   |     |
| 0020    |                  |             | 04 00 0 $   00 0 $ $   00 0$       | 0 c0 a8                                                                                                    | 00 f9                        |                   | 40 L   | N at     |            |       |          |                    | -        |   | · 3 |
|         |                  |             |                                    |                                                                                                    |                              |                   |        | :        |            |       |          |                    |          |   |     |
| Addres  | s Resolut        | ion Pro     | otocol (arp), 2                    | ) bytes                                                                                                    |                              |                   | ma 18  | 51111    |            |       |          |                    |          |   |     |
|         |                  |             |                                    | and the second states of the second states of the second states of the second states of the second states of the |                              |                   |        |          |            |       |          |                    |          |   |     |

Şekil 2.12: Ağ analiz programı paket analiz penceresi

Yukarıdaki şekilde de görüldüğü üzere analiz programı ARP paketleri yakaladı. Detay kısmında bakıldığında yukarıda seçili olan paketin içeriği görülmekte. Örnekte seçilen paket OP kodun 0001 olmasından dolayı bir ARP istek paketi olduğu anlaşılmaktadır. Ayrıca detaylar kısmında ARP paketin içeriği ayrıntılı olarak da görülmekte. Şekil 2.7'de verilen ARP paketi tam formdaki her bir bölüm burada birbirinden ayrı olarak listelenmektedir.

#### 2.4. Yönlendirme

Adres çözümleme işlemi bilgisayarın internet (network) katmanında yapılır. Yapısında fiziksel katman ve data link katmanı barındıran ve ağa bağlantının yapıldığı Lan kart üzerinde adres çözümlemesi yapılmaz. ARP, aynı ağ içinde iletişimi sağlayan protokoldür ve path kontrolü için kullanılamaz. Bu nedenle arp protokolü bazen yalnızca data link katmanında dikkate alınır.

Burada TCP/IP model için çok önemli olan IP  $\Box$  protocol ve Yönlendirme(routing) hakkında bilgi edineceğiz.

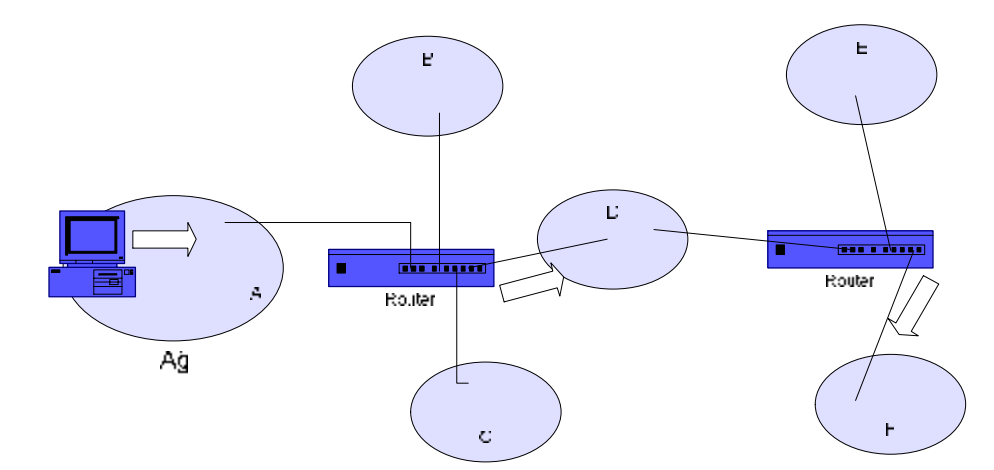

Şekil 2.13: Farklı ağların birbirine bağlanması

#### 2.4.1. Tracert Komutu

Bu komutu kullanarak ağ dışına gönderilen IP paketin hedefe ulaşana kadar izlediği yol görülebilir.

### >tracert domain adı veya IP adresi

Aşağıdaki şekilde yahoo.com adresine erişme durumunda gönderilen paketin hangi yolu izleyerek adrese ulaştığı görülmektedir.

| es C:\                                                                                                    | WINDO  | WS\s | ystem3 | 2\cm  | d.exe  |      |                                                  |
|----------------------------------------------------------------------------------------------------|--------|------|--------|-------|--------|------|--------------------------------------------------|
| C:\D                                                                                                    | ocume  | nts  | and Se | etti  | ngs>ti | race | rt yahoo.com                                     |
| En f                                                                                                    | azla : | 30 a | tlamar | nın i | istiin | de   |                                                  |
| yaho                                                                                                    | o.com  | [66  | .94.23 | 34.1  | 3]'ye  | iz]  | eme yolu :                                       |
| 1                                                                                                    | <1     | ms   | <1     | ms    | <1     | ms   | 192.168.0.1                                      |
| 2                                                                                                    | <1     | ms   | <1     | ms    | <1     | ms   | 192.168.18.1                                     |
| 3                                                                                                    | 12     | ms   | 13     | ms    | 12     | ms   | dsl.static85105481.ttnet.net.tr [85.105.48.1]    |
| 4                                                                                                    | *      |      | 779    | ms    | *      |      | 10.20.13.174                                     |
| 5                                                                                                    | 26     | MS   | 26     | ms    | 26     | ms   | acb_t1_2-izm_t1_2.ttnet.net.tr [212.156.120.25]  |
| 6                                                                                                    | ×      |      | ×      |       | ×      |      | İstek zaman asımına uğradı.                      |
| 7                                                                                                    | 84     | ms   | 153    | ms    | 84     | ms   | 62.67.33.41                                      |
| 8                                                                                                    | 86     | ms   | 84     | ms    | 84     | ms   | ae-0-53.bbr1.Frankfurt1.Level3.net [4.68.118.65] |
| 9                                                                                                    | 248    | MS   | 240    | ms    | 240    | ms   | as-0-0.bbr1.SanJose1.Level3.net [64.159.1.133]   |
| 10                                                                                                    | 240    | MS   | 270    | ms    | 263    | ms   | ae-13-53.car3.SanJose1.Level3.net [4.68.123.77]  |
| 11                                                                                                    | 246    | ms   | 247    | ms    | 245    | ms   | 4.71.112.14                                      |
| 12                                                                                                    | 263    | ms   | 245    | ms    | 246    | ms   | ge-3-0-0-v261.msr1.scd.yahoo.com [216.115.106.18 |
| 71                                                                                                    |        |      |        |       |        |      |                                                  |
| 13                                                                                                    | 253    | ms   | 312    | ms    | 247    | ms   | ten-2-3-bas2.scd.yahoo.com [66.218.82.223]       |
| 14                                                                                                    | 245    | MS   | 336    | ms    | 268    | ms   | fifaworldcup.yahoo.net [66.94.234.13]            |
| İzle                                                                                                    | me ta  | maml | andı.  |       |        |      |                                                  |
| and the second second se |        |      |        |       |        |      |                                                  |

Şekil 2.14: Tracert komutunun domain adı ile kullanımı

Aşağıdaki örnekte tracert komutunun IP ile kullanımını görebilirsiniz.

| ex C:\         | WINDO            | <b>W5</b> \s | system3         | 2\cm        | d.exe            |            |                                             |          |
|----------------|------------------|--------------|-----------------|-------------|------------------|------------|---------------------------------------------|----------|
| C:\Do          | ocumer           | nts          | and So          | etti        | ngs>tı           | race       | rt 195.175.7.21                             | <b>_</b> |
| En fa<br>getej | azla :<br>peM160 | 30 a<br>0-iz | tlamai<br>mM160 | nın<br>.ttn | üstünd<br>et.net | le<br>t.tr | [195.175.7.21]'ye izleme yolu :             |          |
| 1              | <1               | ms           | <1              | ms          | <1               | MS         | 192.168.0.1                                 |          |
| 2              | <1               | ms           | <1              | ms          | <1               | ms         | 192.168.18.1                                |          |
| 3              | 13               | ms           | 13              | ms          | 12               | ms         | dsl.static85105481.ttnet.net.tr [85.105.48. |          |
| 4              | ×                |              | *               |             | 831              | ms         | 10.20.13.174                                |          |
| 5              | 56               | ms           | 39              | ms          | 80               | ms         | izm_t1_1-izm_t2_2.ttnet.net.tr [212.156.120 | .91      |
| 6              | 25               | MS           | 67              | ms          | 82               | ms         | gyt_t1_1-izm_t1_1.ttnet.net.tr [212.156.120 | .291     |
| 7              | 142              | ms           | 100             | ms          | 122              | MS         | gyt_ebgp-gyt-t1_1.ttnet.net.tr [212.156.118 | .2501    |
| 8              | 27               | ms           | 33              | ms          | 25               | MS         | getepeM160-izmM160.ttnet.net.tr [195.175.7. | 21 ]     |
| İzle           | ne tar           | nam]         | landı.          |             |                  |            |                                             |          |

Şekil 2.15: Tracert komutunun IP adres ile kullanımı

#### 2.4.2. Yönlendirme Tablosu

Internet katmanına sahip her sistem **yönlendirme tablosu**'na sahiptir ve bunu yol belirlemede kullanır. Hem bilgisayar için hem de router için yönlendirme tablosu söz konusudur. Burada dikkat edilmesi gereken bir konu, router'ın her portu IP adres ile birlikte MAC adrese sahip olduğudur. Her router'ın internet katmanı ve dolayısıyla data link katmanı ve fiziksel katmanı vardır. Aynı zamanda routerın her portu için **ARP tablosu** da vardır.

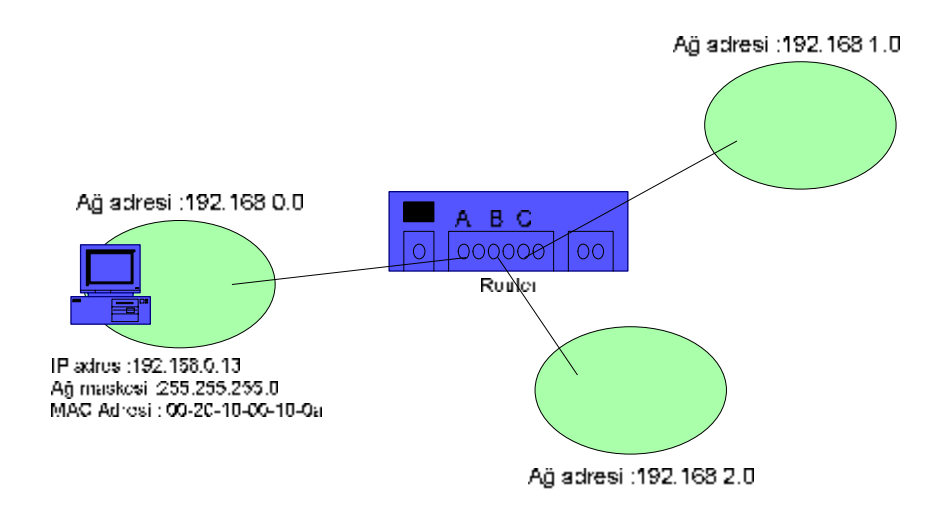

Şekil 2.16: Router ile bağlanmış ağ

|            | Α                 | В                 | С                 |
|------------|-------------------|-------------------|-------------------|
| IP Adres   | 192.168.0.1       | 192.168.1.1       | 192.168.2.1       |
| Ağ Maskesi | 255.255.255.0     | 255.255.255.0     | 255.255.255.0     |
| MAC Adresi | 0b-23-1b-00-1e-00 | 0b-23-1b-00-1e-01 | 0b-23-1b-00-1e-02 |

| Tablo | 2.1: \$ | Şekil 2.1 | 6 router | portları IP | , ağ maskesi | ve MAC | 2 adres | tablosu |
|-------|---------|-----------|----------|-------------|--------------|--------|---------|---------|
|       |         |           |          |             | ,            |        |         |         |

#### 2.4.2.1. Bilgisayar İçin Yönlendirme Tablosu

TCP/IP protokolü kurulan her bilgisayarın routing tablosu vardır. Gerçek routing tablosuna baktığınızda biraz karışık bir yapıya sahip olduğunu düşünebilirsiniz. Fakat bu tablo içinden biz önemli iki farklı veriye dikkat etmeliyiz. Bunlar yön belirleme amaçlıdır ve aşağıda belirtilmiştir. Tabloda Gateway, paketin nereden gönderileceğini ifade eder. Buna bilgisayar karar verir.

| Ağ hedefi   | Ağ Maskesi    | Ağ Geçidi     | Arabirim      | Ölçüt |   |
|-------------|---------------|---------------|---------------|-------|---|
| 0.0.0.0     | 0.0.0.0       | 192.168.0.1   | 192.168.0.145 | 20    | A |
| 192.168.0.0 | 255.255.255.0 | 192.168.0.145 | 192.168.0.145 | 20    | B |

#### Tablo 2.2: Bilgisayar için yönlendirme tablosu

A) Yönlendirme tablosunda **ağ hedefi** 0.0.0.0 ve **ağ maskesi** 0.0.0.0 verileri varsayılan ağ geçidi içindir. Ağ geçidi veri paketi farklı bir ağa gönderilmek istendiğinde önemlidir ve hedef IP adres olarak işlem görür. Tabloda varsayılan ağ geçidi tabloya ağ geçidi kolonuna yazılır. Veri paketi bu durumda 192.168.0.145 ile belirtilen arabirim (LAN) kartı vasıtasıyla dışarıya gönderilir. Bir bilgisayarın varsayılan ağ geçidi sayısı birden fazla olabilir. Bilgisayar, ölçütü daha küçük olan ağ geçitini kullanacaktır. Eğer bağlantı sorunu yaşanırsa diğer yolu otomatik olarak deneyecektir.

**B**) Ağ içerisinde bir paket gönderilirken hedef IP adres ile ağ maskesi (Burada TCP/IP ayarlarında 255.255.255.0 olarak belirtilmiştir) arasında mantıksal (lojik) AND işlemi yapılır. Bu işlem sonucu "ağ hedefi" kolonundaki değere eşit olursa paket doğrudan hedef bilgisayara gönderilir (varsayılan ağ kullanılmadan).

#### Örnek 1:

Hedef IP adres :192.168.0.45 B Durumuna bakılır.

192.168.0.45 AND 255.255.255.0 > sonuc 192.168.0.0 Sonuc hedef ağ adresine eşittir (192.168.0.0)

Bu durmda IP numarası 192.168.0.145 olan lan kartından paket aynı ağ içerisinde olduğundan doğrudan hedefe gönderilir.

Örnek 2: Hedef IP adresi :192.168.1.156

B durumuna bakılır.

192.168.1.156 AND 255.255.255.0 > sonuc 192.168.1.0 Sonuc hedef ağ adresine eşit değil.

Bu durumda A durumuna bakılır. 192.168.1.156 AND 0.0.0.0 >sonuç 0.0.0.0

192.100.1.150 AND 0.0.0.0 > solid <math>0.0.0.0

Sonuç hedef ağ adresine eşit (0.0.0.0). Bu durumda paket dış ağa gönderilmek üzere 192.168.0.1 ağ geçidi adresine 192.168.0.145 LAN kartı üzerinden gönderilir.

Bilgisayarımızdaki yönlendirme tablosunu görebilmek için route print komutu kullanılır.

> route print

| C:\WINDOWS\system;                                       | 🔤 C:\WINDOWS\system32\cmd.exe |                                         |                   |              |  |  |  |  |
|----------------------------------------------------------|-------------------------------|-----------------------------------------|-------------------|--------------|--|--|--|--|
| C:\Documents and Settings>route print                    |                               |                                         |                   |              |  |  |  |  |
|                                                          |                               |                                         |                   |              |  |  |  |  |
| Hradirim Listesi<br>Avi                                  | ме т                          | CP Loophack inter                       | uface.            |              |  |  |  |  |
| 0x200 0c 76 8f                                           | ea c9 Real                    | tek RTL8139 Fami                        | lu PCI Fast Ether | enet NIC - P |  |  |  |  |
| aket Zamanlay <sup>2</sup> c <sup>2</sup> s <sup>2</sup> | Mini Ba-lant <sup>2</sup> Nok | tas <sup>2</sup>                        | .,                |              |  |  |  |  |
| =======================                                  |                               | ======================================= |                   |              |  |  |  |  |
|                                                          |                               |                                         |                   |              |  |  |  |  |
| Etkin Yollar:<br>Ož Hedefi                               | Ağ Maskesi                    | Ağ Canidi                               | Anabinim          | ölelit       |  |  |  |  |
|                                                          |                               | 192,168,0.1                             | 192.168.0.145     | 20           |  |  |  |  |
| 127.0.0.0                                                | 255.0.0.0                     | 127.0.0.1                               | 127.0.0.1         | 1            |  |  |  |  |
| 192.168.0.0                                              | 255.255.255.0                 | 192.168.0.145                           | 192.168.0.145     | 20           |  |  |  |  |
| 192.168.0.145                                            | 255.255.255.255               | 127.0.0.1                               | 127.0.0.1         | 20           |  |  |  |  |
| 192.168.0.255                                            | 255.255.255.255               | 192.168.0.145                           | 192.168.0.145     | 20           |  |  |  |  |
| 224.0.0.0                                                | 240.0.0.0                     | 192.168.0.145                           | 192.168.0.145     | 20           |  |  |  |  |
| 255.255.255.255                                          | 255.255.255.255               | 192.168.0.145                           | 192.168.0.145     | 1            |  |  |  |  |
| Varsayilan                                               | 100 100 0 1                   |                                         |                   |              |  |  |  |  |
| Hg Geçiai:                                               | 172.168.0.1                   |                                         |                   |              |  |  |  |  |
| Sürekli Yollar:<br>Yok                                   |                               |                                         |                   |              |  |  |  |  |
| C:\Documents and S                                       | ettings>                      |                                         |                   | -            |  |  |  |  |

Şekil 2.17: Route print komutu çıktısı

Bu tabloda paket gönderilmeden önce en alt kısımdan itibaren ağ maskesi ile AND işlemine tabi tutulur. Hedef ağ tutturulduğunda o hedef ağ satırındaki arabirim ve ağ geçidi kullanılarak ilgili yere ulaştırılır.

Bu tabloda bazı özel IP adresleri görülmektedir. Bu IP numaraları ve tanımları aşağıdaki tabloda verilmiştir.

| Özel IP adresler                                                  | Açıklama                                                        |
|-------------------------------------------------------------------|-----------------------------------------------------------------|
| Tüm bitler 1<br>255 255 255 255                                   | Ağ içerisindeki tüm bilgisayarlara<br>yayın yapılır             |
| Network adres bitleri<br>hariç diğerleri 1<br>Örn : 192.168.0.255 | Belirtilen ağ içerisindeki tüm<br>bilgisayarlara yayın yapılır. |
| 127.0.0.1                                                         | Loopback adres (bilgisayarın kendisi)                           |
| 224.0.0.0                                                         | Çoklu yayın için kullanılan adres                               |

Tablo 2.3: Özel IP adresler

#### Bilgisayarın TCP/IP Numaralarını Vermek

A. Alt ağ maskesi ve IP adresini değiştirmek

Denetim Masası- Ağ bağlantıları- Yerel ağ bağlantısı sağ klik açılan menüden özellikler seçlir.

| 🚣 Yerel Ağ Bağlantısı Özellikleri                                                                                          | ? ×                | Internet İletişim Kuralları (TCP/I                                                                    | (P) Özellikleri                                             | ?            |
|----------------------------------------------------------------------------------------------------|--------------------|----------------------------------------------------------------------------------------------------|-------------------------------------------------------------|--------------|
| Genel   Kimlik Doğrulama   Gelişmiş                                                                                        |                    | Genel                                                                                                 |                                                             |              |
| Bağlanırken kullan:                                                                                                    | landır             | Ağınız destekliyorsa, IP ayarlarının<br>sağlayabilirsiniz. Aksi halde, IP aya<br>başvurmanız gerekir. | otomatik olarak atanmasını<br>ılarınız için ağ yöneticinize |              |
| Bu bağlantı aşağıdaki öğeleri kullanır:                                                                                    |                    | C Otomatik olarak bir IP adresi                                                                       | al                                                          |              |
| NWLink NetBIOS                                                                                                    |                    | 🕞 🕞 Aşağıdaki IP adresini kullan:                                                                     | $\frown$                                                    |              |
| 🗹 🐨 NWLink IPX/SPX/NetBIOS Uyumlu Aktarma İle                                                                              | tişim Kı           | IP adresi:                                                                                            | 12.168.0.145                                                | $\mathbf{)}$ |
| 🗹 🐨 İnternet İletişim Kuralları (TCP/IP)                                                                                   | -                  | Alt ağ maskesi:                                                                                       | 255 . 255 . 255 . 0                                         |              |
|                                                                                                    |                    | Varsayılan ağ geçidi:                                                                                 | 192.168.0.1                                                 |              |
| Yükle Kaldır Özel                                                                                                    |                    | C DNS sunucu adresini otomat                                                                          | ik olarak al                                                |              |
| - Açıklama                                                                                                    |                    | 🗁 🕞 Aşağıdaki DNS sunucu adre:                                                                        | slerini kullan:                                             |              |
| Aktarım Denetimi Iletişim Kuralı/Internet Iletişim Kuralı.<br>bağlı farklı ağlar arasında iletişimi sağlayan, varsayılan g | Birbirine<br>geniş | Yeğlenen DNS sunucusu:                                                                                | 192.168.18.100                                              |              |
| alan ağı iletişim kuralları.                                                                                               |                    | Diğer DNS Sunucusu:                                                                                   | 195 . 175 . 37 . 14                                         |              |
| 🔽 Bağlandığında bildirim alanında simge göster                                                                             |                    | 10                                                                                                    |                                                             |              |
| Bu bağlantı sınırlı olduğunda veya hiç bağlantı olmadığ<br>bilgilendir                                                     | jinda beni         |                                                                                                    | Gelişmi                                                     | ş            |
|                                                                                                    | intal              |                                                                                                    | Tamam                                                       | İptal        |
| Tamam                                                                                                    | Iptal              |                                                                                                    |                                                             |              |

Şekil 2.18: IP ve ağ maskesinin değiştirilmesi

#### B. Farklı bir ağ geçidi ekleme

| ternet İletişim Kuralları (TCP/                               | IP) Özellikleri ?            | X   🚾 | lismis TCP/IP Ayarla    |               | and the second second |         |
|---------------------------------------------------------------|------------------------------|-------|-------------------------|---------------|-----------------------|---------|
| Genel                                                         |                              | 3     | PAyerian DNS   WI       | NS   Seçeneki | les                   |         |
|                                                               |                              | 1     | - IP adresleri          |               |                       |         |
| Ağınız destekliyorsa, IP ayarlarının                          | otomatik olarak atanmasını   |       | IR advant               |               | All and marked        |         |
| sagiayabilirsiniz, Aksi naide, in aya<br>başvurmanız gerekir. | ananniz için ay yöneticinize |       | 192.168.0.145           |               | 255.255.255.0         |         |
|                                                               |                              |       |                         |               |                       |         |
| C Otomatik olarak bir IP adresi                               | al                           |       |                         |               |                       |         |
| – 🖲 Aşağıdaki IP adresini kullan:                             | (                            |       |                         | Ekle:         | Dilzenie              | Koldr   |
| IP adresi:                                                    | 192.168.0.145                |       |                         |               | ·                     | -       |
| All - X                                                       |                              |       | Varsayıları ağ geçiller | ¢             |                       |         |
| Alt ag maskesi:                                               | 255.255.255.0                |       | Ağ Geçici               |               | Meltik.               |         |
| Varsayılan ağ geçidi:                                         | 192.168.0.1                  |       | 192.168.0.1             |               | Dtomatik              |         |
| C DNS supucu adresini otoma                                   | tik olarak al                |       |                         |               |                       |         |
| - 🖲 Asağıdaki DNS sunucu adre                                 | eslerini kullan:             |       | (                       | Ekle          | Slizenie              | Kaldr   |
| Yadlanan DNS sunuousur                                        | 192 169 19 100               |       | <b>X</b>                |               |                       |         |
| regienen Divis sunucusu:                                      | 132.100.10.100               |       | 🖓 Otomatik ölcü         |               |                       |         |
| Diğer DNS Sunucusu:                                           | 195 . 175 . 37 . 14          |       | A reaction structure in | <u> </u>      | 2                     |         |
|                                                               |                              |       |                         | 1             |                       |         |
| emie TCD/ID Avarlari                                          | 2                            |       | D/TD Aŏ Cocidi Adı      | vori          |                       | 21      |
| şiniş TCP/IP Ayarları                                         |                              |       | P/IP Ag Geçial Aal      | resi 🔶        |                       |         |
| Ayarlari   DNS   WINS   Seçi                                  | enekler                      | -1 -4 | ∖ğ Geçidi:              | 192 . 168     | . 0 . 201             |         |
| IP adresleri                                                  |                              | 1 le  | 🔽 Otomatik ölcü         |               |                       |         |
| IP adresi                                                     | Alt ağ maskesi               |       | Ŭleŭ:                   | · · · · ·     |                       |         |
| 192.168.0.145                                                 | 255.255.255.0                |       | olçu.                   | 1             |                       |         |
|                                                               |                              |       |                         |               |                       |         |
|                                                               |                              |       |                         |               | Ekle                  | İptal 🛛 |
| Ekle                                                          | Düzenle Kaldır               |       |                         |               |                       |         |
|                                                               |                              |       |                         |               |                       |         |
| Varsayılan ağ geçitleri:                                      |                              |       |                         |               |                       |         |
| Ağ Geçidi                                                     | Metrik                       |       |                         |               |                       |         |
| 192.168.0.1                                                   | Utomatik<br>Otomatik         |       |                         |               |                       |         |
| 132.100.0.201                                                 | Otomatik                     |       |                         |               |                       |         |
|                                                               |                              |       |                         |               |                       |         |
| Ekle                                                          | Düzenle Kaldır               |       |                         |               |                       |         |
|                                                               |                              |       |                         |               |                       |         |
| 🗆 🔽 Otomatik ölçü                                             |                              | 1     |                         |               |                       |         |
| Arabirim dicrisi i                                            |                              |       |                         |               |                       |         |
|                                                               |                              |       |                         |               |                       |         |
|                                                               |                              |       |                         |               |                       |         |
|                                                               |                              |       |                         |               |                       |         |
|                                                               | Terrer 1 i.i.                |       |                         |               |                       |         |
|                                                               | I amam Iptal                 |       |                         |               |                       |         |
|                                                               |                              |       |                         |               |                       |         |

Şekil 2.19: Farklı bir ağ geçidi ekleme

#### 2.4.2.2. Router İçin Yönlendirme Tablosu

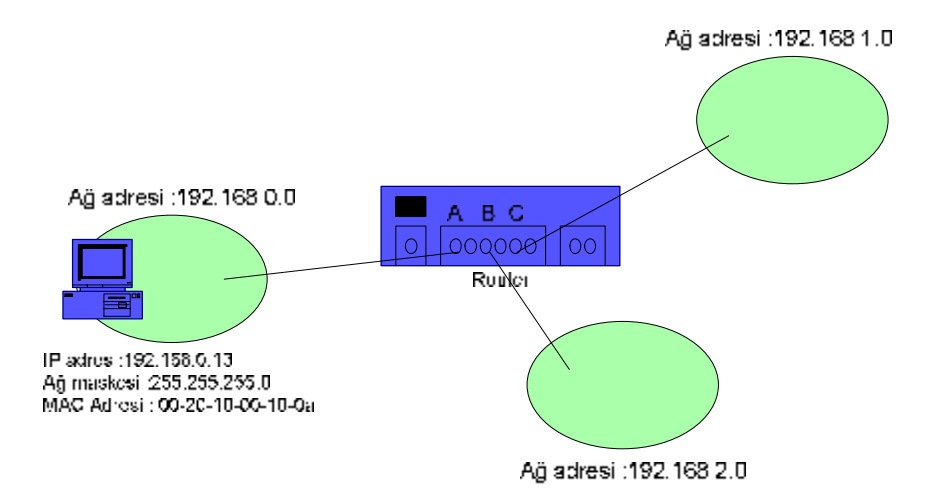

|            | A portu           | B portu           | C portu           |
|------------|-------------------|-------------------|-------------------|
| IP Adres   | 192.168.0.1       | 192.168.1.1       | 192.168.2.1       |
| Ağ Maskesi | 255.255.255.0     | 255.255.255.0     | 255.255.255.0     |
| MAC Adresi | 0b-23-1b-00-1e-00 | 0b-23-1b-00-1e-01 | 0b-23-1b-00-1e-02 |

| Hedef Ağ    | Ağ Maskesi    | Ağ Geçidi   | Arabirim    | Ölçüt |
|-------------|---------------|-------------|-------------|-------|
| 192.168.0.0 | 255.255.255.0 | 192.168.0.1 | 192.168.0.1 | 1     |
| 192.168.1.0 | 255.255.255.0 | 192.168.1.1 | 192.168.1.1 | 1     |
| 192.168.2.0 | 255.255.255.0 | 192.168.2.1 | 192.168.2.1 | 1     |

#### Tablo 2.4: Router yönlendirme tablosu

IP paket geldiğinde yapılan işlemler sırası ile aşağıdaki gibidir;

Ø Hedef IP adres ile ağ maskesi AND işlemine tabi tutulur.

**Ø** AND işlemi sonucu AĞ adresi belirlenir ve yönlendirme tablosunda belirtilen arabirim (port) üzerinden IP paket hedef ağa gönderilir.

Bir sonraki şekilde farklı bir ağdaki bilgisayar ile haberleşmek isteyen bir bilgisayarın paket trafiğini inceleyebilirsiniz.

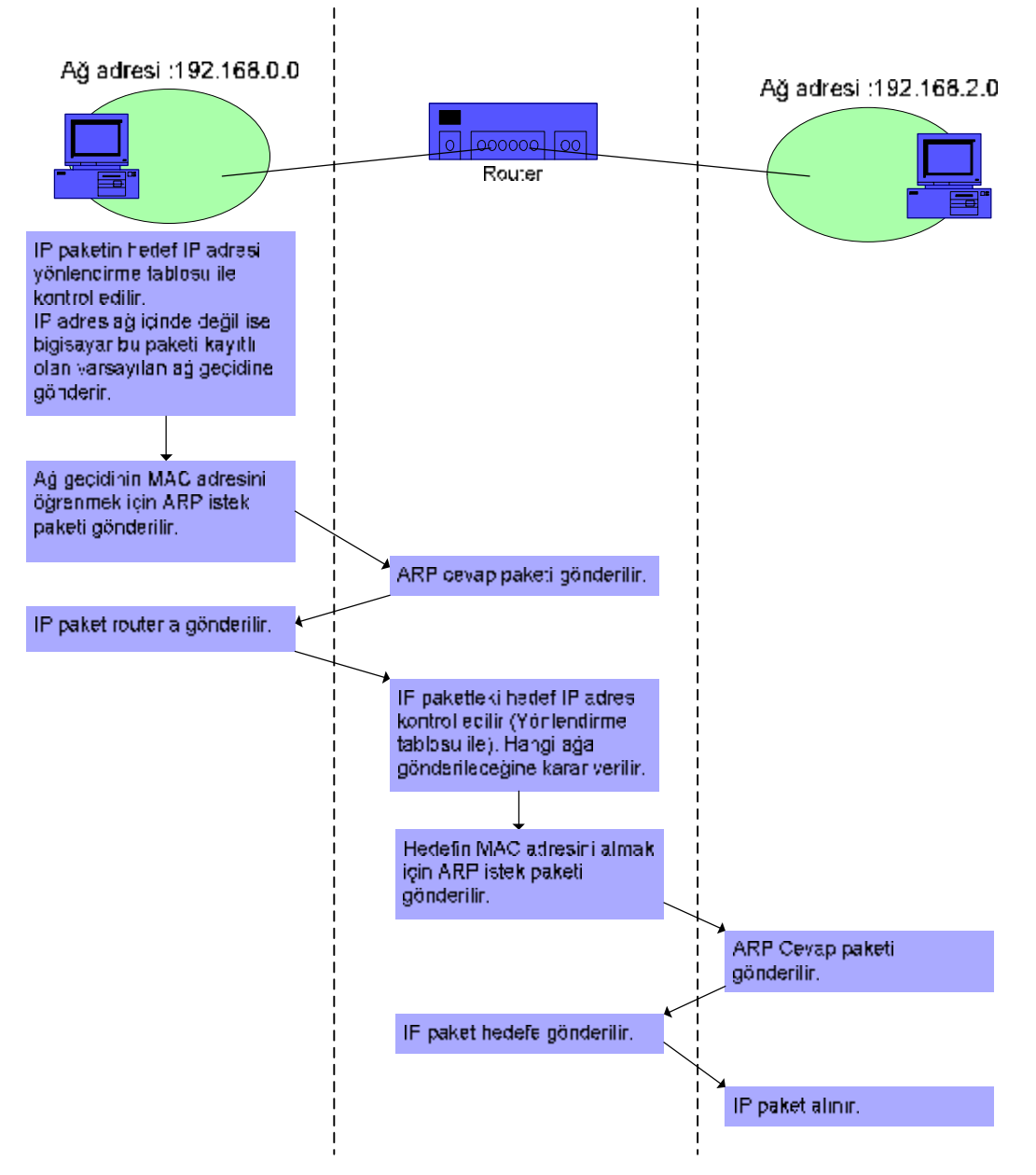

Şekil 2.21: IP paketin farklı bir ağa gönderilmesi

#### 2.4.2.3. Yayın Segmenti ve Segment İçinde Birden Çok Ağ

Yayın yapıldığında ethernet paketin erişebildiği alan yayın segmenti (Broadcast Segment) olarak isimlendirilir. Normalde yayın segmenti bir ağa karşılık gelir. Yayın segmenti içerisinde birçok ağ adresi kullanılabilir. Bu konuyu anlamak problem çözümlemesi yapabilmek için önemlidir.

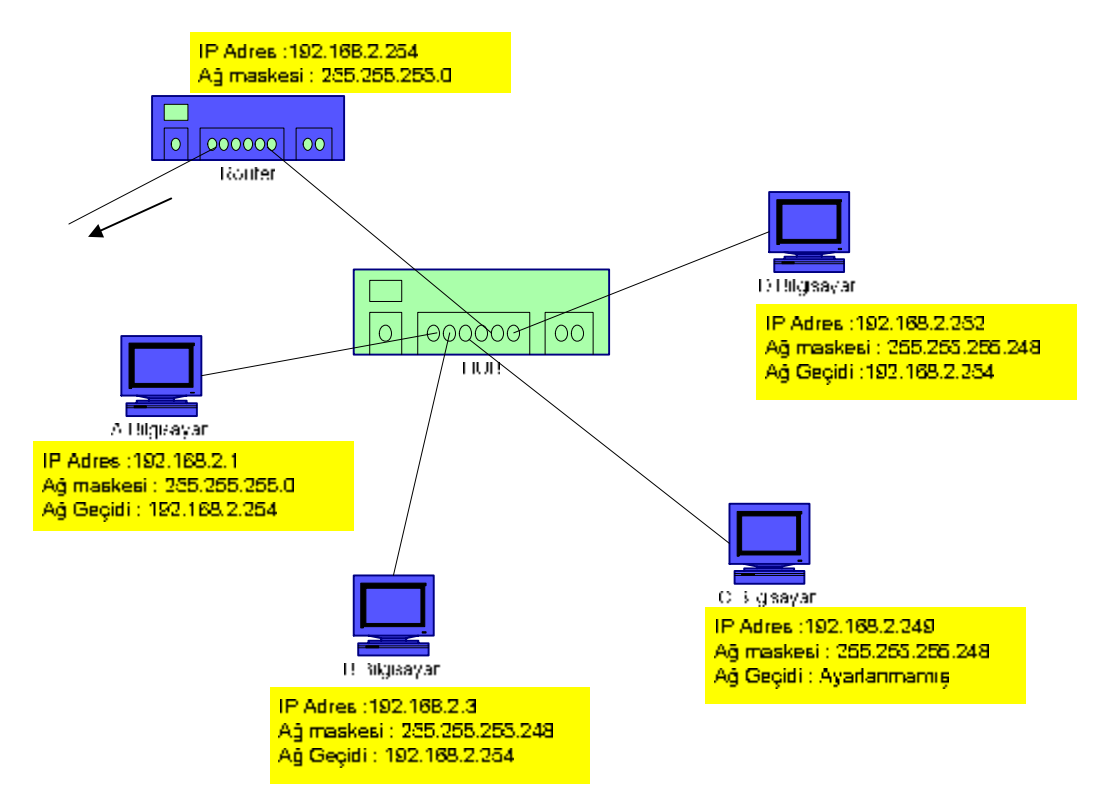

Bir sonraki şeklimizdeki ağ yapısını inceleyelim. Daha iyi anlayabilmek için pinglerin karşılıklarını incelemek gerekir.

Şekil 2.22: Yayın segmenti örneği

Yuakrıdaki şekildeki bilgisayarların ve routerin ağ agreslerini aşağıdaki tabloya yazalım.

| Bilgisayar | Ağ Adresi     | Bilgisayar | Ağ adresi     |
|------------|---------------|------------|---------------|
| А          | 192.168.2.0   | D          | 192.168.2.248 |
| В          | 192.168.2.0   | Router     | 192.168.2.0   |
| С          | 192.168.2.248 |            |               |

Tablo 2.5: Ağ adresleri

#### Şimdi de aşağıdaki durumları tek tek inceleyelim ;

- 1. C'den D'ye ping yapıldığında
- 2. C'den B'ye ping yapıldığında
- 3. B'den A'ya ping yapıldığında
- 4. A'dan C'ye ping yapıldığında
- 5. A'dan D'ye ping yapıldığında

#### İzlenen durumlar;

- Ø C den D ye ping yapıldığında ping' e cevap gelecektir. Çünkü bu iki bilgisayar aynı ağ adresine sahip.
- **Ø** C ve B farklı ağlardadır C bilgisayarına ağ geçidi verilmediği için ping cevabı alınmaz.
- Ø B ve A bilgisayarlarının Ağ maskeleri farklı olmasına rağmen AND işlemi sonucunda Ağ adreslerinin aynı olduğu görülmektedir. Bu nedenle ping'e cevap alınır.
- Ø A ya gore C aynı ağdadır bu nedenle Ping A dan C ye ulaşır.ç Ancak C ye gore A aynı ağda değildir. Ayrıca C bilgisayarında ağ geçidi tanımlanmadığından C den A ya cevap gidemez.
- A dan D ye ping yapıldığında A, D yi aynı ağda algılar, bu nedenle ping isteği D'ye ulaşır. D cevap vermek için hedef IP yi ağ maskesi ile and işlemine alır. Buna gore A farklı bir ağda çıkar. Paket direct olarak AĞ geçidine yönlendirilir. Routera gelen paket routerın ağ maskesi ile AND işlemine tutulur. A bilgisayarı ile aynı ağda olduğu bulunur ve paket router üzerinden A bilgisayarına ulaşır. Arp –a komutu kullanılırsa MAC adresin router a ait olduğu görülebilir.

#### 2.4.2.3. Ağ Geçidi ve Yönlendirici (Router) İçindeki Yönlendirme Tablosu

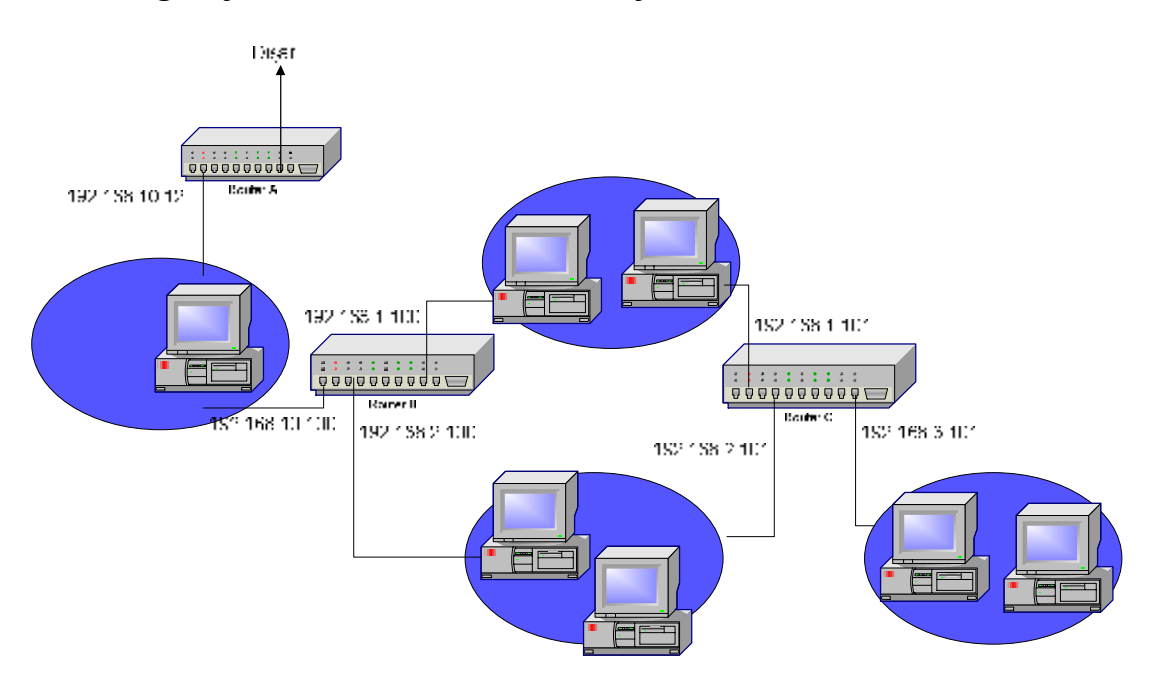

Şekil 2.23: Yönlendirici ile bağlanmış farklı ağlar

Şekil 2.23'teki yönlendiricilerden C ve B yönlendiricilerinin yönlendirme tablolarını yazalım.

#### C Yönlendiricisi (Router)

| Hedef Ağ    | Ağ Maskesi    | Ağ Geçidi     | Arabirim      | Ölçüt |
|-------------|---------------|---------------|---------------|-------|
| 0.0.0.0     | 0.0.0.0       | 192.168.1.100 | 192.168.1.101 | 1     |
| 0.0.0.0     | 255.255.255.0 | 192.168.1.101 | 192.168.1.101 | 1     |
| 192.168.2.0 | 255.255.255.0 | 192.168.2.101 | 192.168.2.101 | 1     |
| 192.168.3.0 | 255.255.255.0 | 192.168.3.101 | 192.168.3.101 | 1     |

| Tablo 2.6: C Router | icin vönlendirme tablosu I | . Alternatif   |
|---------------------|----------------------------|----------------|
|                     | için yömendirine tubiobu i | , i hivei maun |

| Hedef Ağ    | Ağ Maskesi    | Ağ Geçidi     | Arabirim      | Ölçüt |
|-------------|---------------|---------------|---------------|-------|
| 0.0.0.0     | 0.0.0.0       | 192.168.1.100 | 192.168.1.101 | 1     |
| 0.0.0.0     | 0.0.0.0       | 192.168.2.101 | 192.168.2.101 | 2     |
| 192.168.1.0 | 255.255.255.0 | 192.168.1.101 | 192.168.1.101 | 1     |
| 192.168.2.0 | 255.255.255.0 | 192.168.2.101 | 192.168.2.101 | 1     |
| 192.168.3.0 | 255.255.255.0 | 192.168.3.101 | 192.168.3.101 | 1     |

Tablo 2.7: C Router için yönlendirme tablosu II. alternatif

#### **B** Yönlendiricisi (Router)

| Hedef Ağ     | Ağ Maskesi    | Ağ Geçidi      | Arabirim       | Ölçüt |
|--------------|---------------|----------------|----------------|-------|
| 0.0.0.0      | 0.0.0.0       | 192.168.10.102 | 192.168.10.100 | 1     |
| 192.168.1.0  | 255.255.255.0 | 192.168.1.100  | 192.168.1.100  | 1     |
| 192.168.2.0  | 255.255.255.0 | 192.168.2.100  | 192.168.2.100  | 1     |
| 192.168.3.0  | 255.255.255.0 | 192.168.1.101  | 192.168.1.100  | 1     |
| 192.168.10.0 | 255.255.255.0 | 192.168.10.100 | 192.168.10.100 | 1     |

Tablo 2.8: B Router I için yönlendirme tablosu

### UYGULAMA FAALİYETİ

Aşağıdaki uygulama faaliyetini yapınız.

Ø Kurulu bir ağ içerisinde ağ analiz programı kullanarak ARP istek paketi yakalayınız. Ağ analiz programındaki bilgilere göre aşağıdaki tabloda bulunan bölümleri doldurunuz.

| 0             |                                                                                                    |                 | 1                                    | 6                                         | 31 | bit |
|---------------|----------------------------------------------------------------------------------------------------|-----------------|--------------------------------------|-------------------------------------------|----|-----|
|               | Donanım Tipi                                                                                            |                 |                                      | Protokol Kodu Adres çözümlemesini isteyen |    |     |
| 4             |                                                                                                    |                 |                                      |                                           |    |     |
|               | Donanım Adresi                                                                                          | Protokol adresi |                                      | Op. Kodu                                  |    |     |
| 8             | Uzunluğu(Ethernet: 6)                                                                                   | length(IP: 4)   |                                      | •                                         |    |     |
| 12            | 2 Kaynak Donanım adresi (MAC) ( ilk 4 byte)                                                             |                 |                                      |                                           |    |     |
| 16            | i (son 2 byte) Kay                                                                                      |                 | nak IP adres( ilk 2 byte)            |                                           |    |     |
| 20            | (son 2 byte) Hed                                                                                        |                 | ef Donanım Adresi (MAC) (ilk 2 byte) |                                           |    |     |
| 24            | (son 4 byte)                                                                                            |                 |                                      |                                           |    |     |
| 28            | Hedef IP Adres                                                                                          |                 |                                      |                                           |    |     |
| 32<br>:<br>46 | Dolgu (Dolgu paketi 46 byte tamamlamak için eklenir. Bu ethernet paket için minimum uzunluk değeridir.) |                 |                                      |                                           |    |     |
|               |                                                                                                    |                 |                                      |                                           |    |     |

byte

| Işlem Basamakları                                         | Öneriler                                            |  |  |
|-----------------------------------------------------------|-----------------------------------------------------|--|--|
| Ø Ağa bağlı bir bilgisyarda ağ analiz                     | Ø ARP paketi yakalamak için ağınızda                |  |  |
| programini kurunuz.                                       | bulunan nacak daha önce                             |  |  |
| Ø Ağ analiz programını başlatınız.                        | numarasına ping atabilirsiniz.                      |  |  |
| Ø Gerekli ayarları yapınız.                               | Ø Ağ analiz programında filtreleme                  |  |  |
| Ø Yakalama işlemini başlatınız.                           | yaparak sadece ARP paketleri<br>yakalatabilirsiniz. |  |  |
| <b>Ø</b> Bir süre sonra yakalama işlemini durdurunuz.     |                                                     |  |  |
| Ø Yakalanan paketin içeriğine bakarak tabloyu doldurunuz. |                                                     |  |  |

## ÖLÇME VE DEĞERLENDİRME

### **OBJEKTİF TESTLER (ÖLÇME SORULARI)**

Aşağıdaki sorulara uygun şıkları bularak cevap veriniz.

| 1. | Aşağıdakilerden hangisi adres çözüm<br>A) TCP                                                                                                    | ıleme protokolünün kısa yazılışıdır.<br>C) UDP                           |
|----|----------------------------------------------------------------------------------------------------|--------------------------------------------------------------------------|
|    | B) IP                                                                                                    | D) ARP                                                                   |
| 2. | Bilgisyarımızda kayıtlı arp tablosunu<br>A) Arp -s<br>B) Arp -t                                                                                                    | görüntülemek için hangi omut dizesini kullanırız<br>C) Arp -a<br>D) Ping |
| 3. | Aşağıdaki op kodlarından hangisi AF<br>A) 0x0001<br>B) 0x0000                                                                                                    | RP istek paketi olduğunu gösterir.<br>C) 0x0006<br>D) 0x0007             |
| 4. | Aşağıdakilerden hangisi bir domaine<br>A) Route print<br>B) Tracert domain adı                                                                                                    | kadar olan yolu gösteren komuttur.<br>C) Route domain adı<br>D) Arp      |
| 5. | Hangisi bilgisayarda kayıtlı olan yön<br>A) Route print<br>B) Tracert print<br>C) Arp print<br>D) Route add                                                                                             | lendirme tablosunu görmemize yarar                                       |
| 6. | Varsayılan ağ geçidi hangi durumda İ<br>A) Veri gönderilen bilgisyar aymı ağ<br>B) Veri gönderilen bilgisayhar farklı<br>C) Veri gönderilen bilgisyarda ip adr<br>D) Veri gönderen bilgisayarın IP adro | kullanılır.<br>da iken<br>ağda iken<br>esi yok iken<br>esi yok iken      |
| 7. | Asağıdaki cihazların hangisinde yönl                                                                                                    | endirme tablosu voktur.                                                  |

7. Aşağıdaki cihazların hangisinde yönlendirme tablosu yoktur.
A) Bilgisayar
B) Diz üztü bilgisyar.
C) Router (yönlendirici)
D) HUB

# MODÜL DEĞERLENDİRME

### PERFORMANS TESTİ (YETERLİK ÖLÇME)

Modülde yaptığınız uygulamaları tekrar yapınız. Yaptığınız bu uygulamaları aşağıdaki tabloya göre değerlendiriniz.

| AÇIK                                                      | LAMA: Aşağıda listelenen kriterleri uyguladı           | ysanız "Evet" | sütununa, |
|-----------------------------------------------------------|--------------------------------------------------------|---------------|-----------|
| uygula                                                    | madıysanız "Hayır" sütununa X işareti yazınız.         |               |           |
|                                                           | Değerlendirme Ölçütleri                                | Evet          | Hayır     |
| 1. Ç                                                      | Çapraz (cross) kabloyu renk sıraları doğru olarak      |               |           |
| У                                                         | /aptiniz mi?                                           |               |           |
| 2. ŀ                                                      | Kabloyu test ettiniz mi?                               |               |           |
| 3. E                                                      | Ethernet kartını bilgisayara doğru olarak taktınız mı? |               |           |
| 4. E                                                      | Ethernet sürücüsünü doğru olarak yüklediniz mi?        |               |           |
| 5. İ                                                      | ki bilgisayardan da ping attınız mı?                   |               |           |
| 6. F                                                      | Ping komutuna beklenen yanıtı aldınız mı?              |               |           |
| 7. Düz (straigt) kabloyu doğru renk sırasında yaptınız mi |                                                        |               |           |
| ?                                                         |                                                        |               |           |
| 8. E                                                      | Bilgisayrları HUB a bağladınız mı?                     |               |           |
| 9. I                                                      | P numaralarını doğru olarak verdiniz mi?               |               |           |
| 10. F                                                     | Ping komutu ile kurulan sistemi test ettiniz mi?       |               |           |
| 11. Ağ analiz programını doğru olarak çalıştırdınız mı?   |                                                        |               |           |
| 12. Ağ analiz programının ayarlarını yaptınız mı?         |                                                        |               |           |
| 13. A                                                     | ARP paketini yakaladınız mı?                           |               |           |
| 14. A                                                     | ARP paketinin içeriğini tabloya doğru olarak işlediniz |               |           |
| n                                                         | ni?                                                    |               |           |

# KAYNAKÇA

Ø MASUDA Yoichi, İbrahim APA, Endüstriyel Otomasyon Teknolojileri Bilgisayar Ağları 11. Sınıf Ders Kitabı, Ağustos 2005.